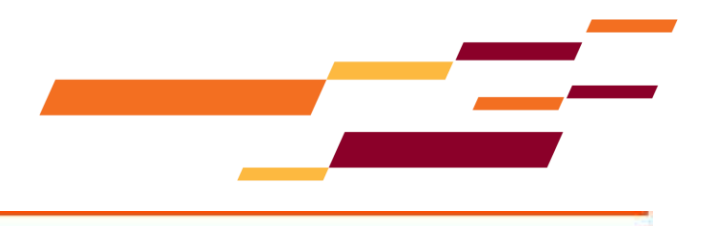

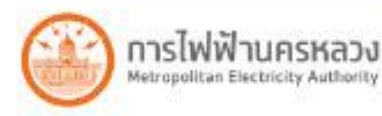

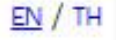

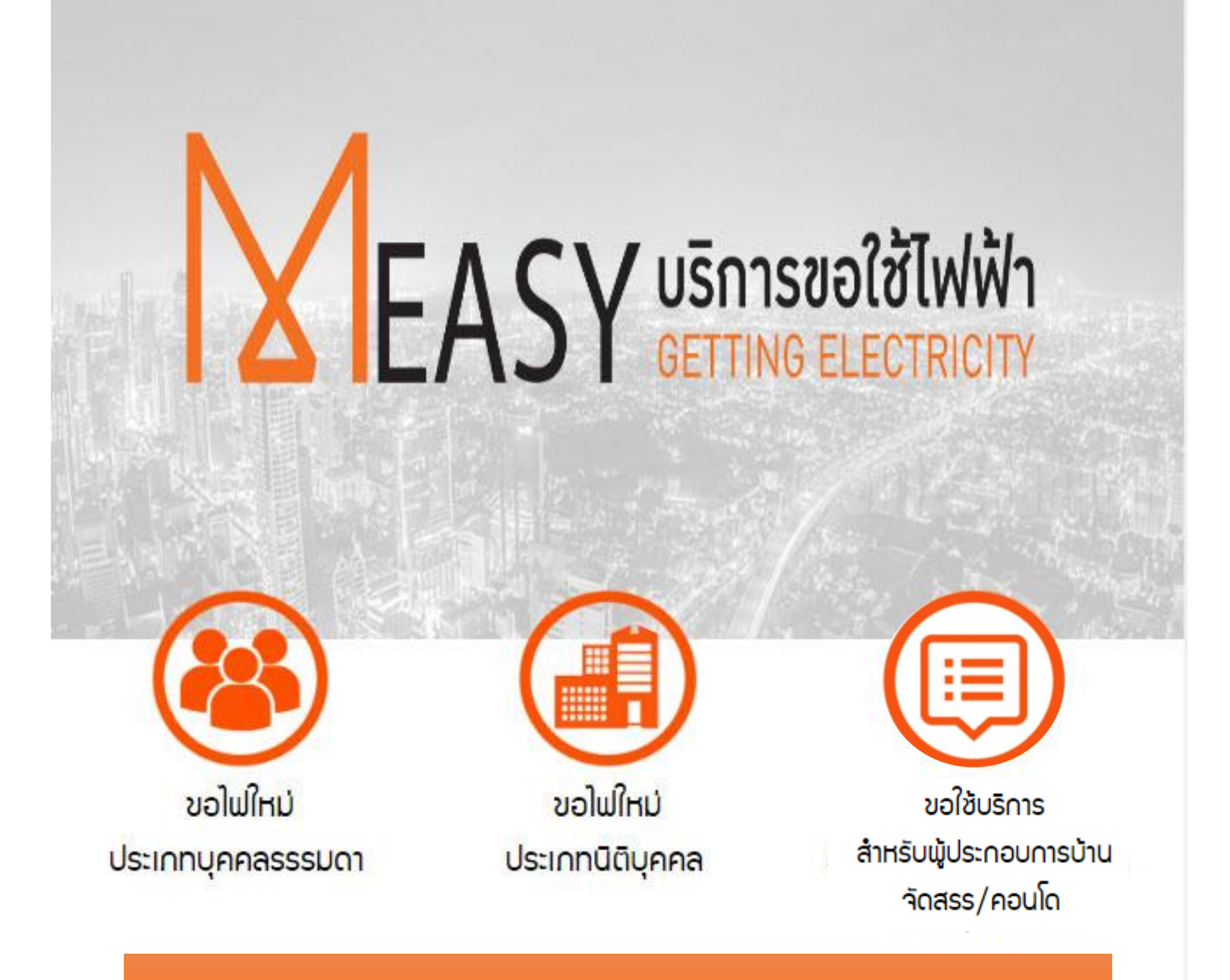

# คู่มือการใช้มาน

้การขอใช้บริการสำหรับผู้ประกอบการบ้านาัดสรรคอนโด/

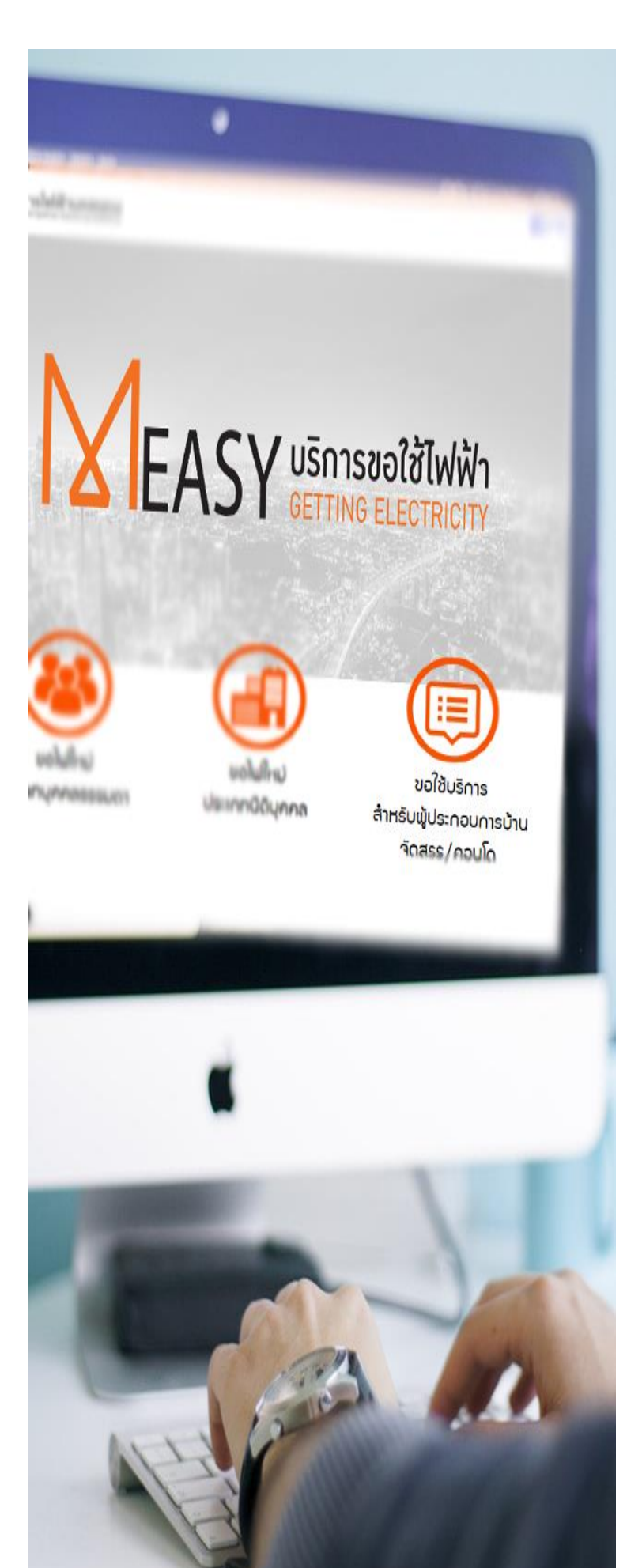

### ี่คู่มือการใช้มาน การขอใช้บริการสำหรับ ผู้ประกอบการบ้านาัดสรร/คอนโด

| มื่อเ             | มไขการขอใช้บริการ                                                    |  |  |
|-------------------|----------------------------------------------------------------------|--|--|
| 1.                | วิธีลงทะเบียน                                                        |  |  |
| 2.                | วิธีเข้าสู่ระบบ 8                                                    |  |  |
| 3.                | วิธียื่นขอใช้บริการ "ขอปักเสาพาดสายสำหรับโครมการบ้านาัดสรร /         |  |  |
| <b>ນອ</b> ໃ       | ช้ไฟฟ้าใหม่เครื่อววัดรวมสำหรับคอนโด" เริ่มโครงการใหม่)) 10           |  |  |
| 4.                | วิธียื่นขอใช้บริการ "ขอใช้สิทธิ์ยืนยันพร้อมติดตั้ม สำหรับโครมการบ้าน |  |  |
| ้จัดสรร/กอนโด" 17 |                                                                      |  |  |
| 5.                | วิธีอัพโหลดไฟล์ เพื่อ "ขอใช้สิทธิ์ยืนยันพร้อมติดตั้้ม สำหรับโครงการ  |  |  |
| บ้าน              | าัดสรร/คอนโด"                                                        |  |  |

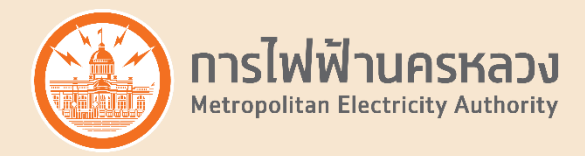

### เมื่อนไขการขอใช้บริการ

้ทารขอใช้บริการสำหรับผู้ประกอบการบ้านาัดสรร/คอนโด สามารถขอใช้บริการได้ ดัมต่อไปนี้

- 1. การขอปักเสาพาดสายสำหรับโครมการบ้านาัดสรร / ขอใช้ไฟฟ้าใหม่เครื่อมวัดรวมสำหรับคอนโด
- 2. การขอใช้สิทธิ์ยืนยันพร้อมติดตั้ง สำหรับโครงการบ้านาัดสรร/คอนโด

้ผู้ขอใช้ไฟฟ้า าะต้องดำเนินการตามขั้นตอนดังต่อไปนี้

1. ผู้ขอใช้ไฟฟ้า าะต้อมทำการ Login เข้าสู่ระบบ ซึ่ม Username/Password าะได้รับาากการลมทะเบียนในระบบ (กรณีที่ผู้ขอใช้ ไฟฟ้ายัมไม่ได้ลมทะเบียน าะต้อมทำการลมทะเบียนก่อน)

- 2. ผู้ขอใช้ไฟฟ้า เลือกเมนูที่ต้องการดำเนินการ
  - กรณีที่ 1 เริ่มโครงการใหม่ ให้เลือกขอยื่นเรื่อง "ปักเสาพาดสาย/ขอใช้ไฟใหม่เครื่องวัดรวม" หลังาากยื่นเรื่อง เรียบร้อย รอการติดต่อกลับาากการไฟฟ้านครหลวง
  - กรณีที่ 2 การขอใช้สิทธิ์ยืนยันพร้อมติดตั้ง สำหรับโครงการบ้านาัดสรร/คอนโด ให้เลือกยื่นเรื่อง "ขอใช้สิทธิ์ติดตั้ง เครื่องวัด" โดยดำเนินการตามขั้นตอน ดังนี้

2.1 ผู้ขอใช้ไฟฟ้าระบุเลขรับเรื่อมหลักขอมโครมการ เพื่อ Download ไฟล์ Template สำหรับกรอก รายละเอียดการขอใช้สิทธิ์ ตามเลขรับเรื่อมที่ท่านต้อมการขอใช้บริการ โดยหลัมจากที่ท่าน Download ไฟล์ ท่านจะได้เลขอ้ามอิมในการขอใช้บริการ เพื่อใช้ในการ Upload ไฟล์ต่อไป

2.2 ผู้ขอใช้ไฟฟ้า บันทึกข้อมูลการขอใช้สิทธิ์ติดตั้งเครื่องวัด ลงในไฟล์ Template ที่ได้าากการ Download าากระบบ

2.3 ผู้ขอใช้ไฟฟ้า ทำการเลือก Upload ไฟล์ Template โดยระบบาะให้ท่านกรอกเลขอ้างอิมที่ได้รับใน ขั้นตอน 2.1

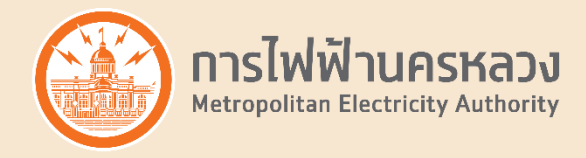

### 1. วิธีลงทะเบียน

1.1 เลือกเมนู "ขอใช้บริการสำหรับผู้ประกอบการบ้านาัดสรร/คอนโด"

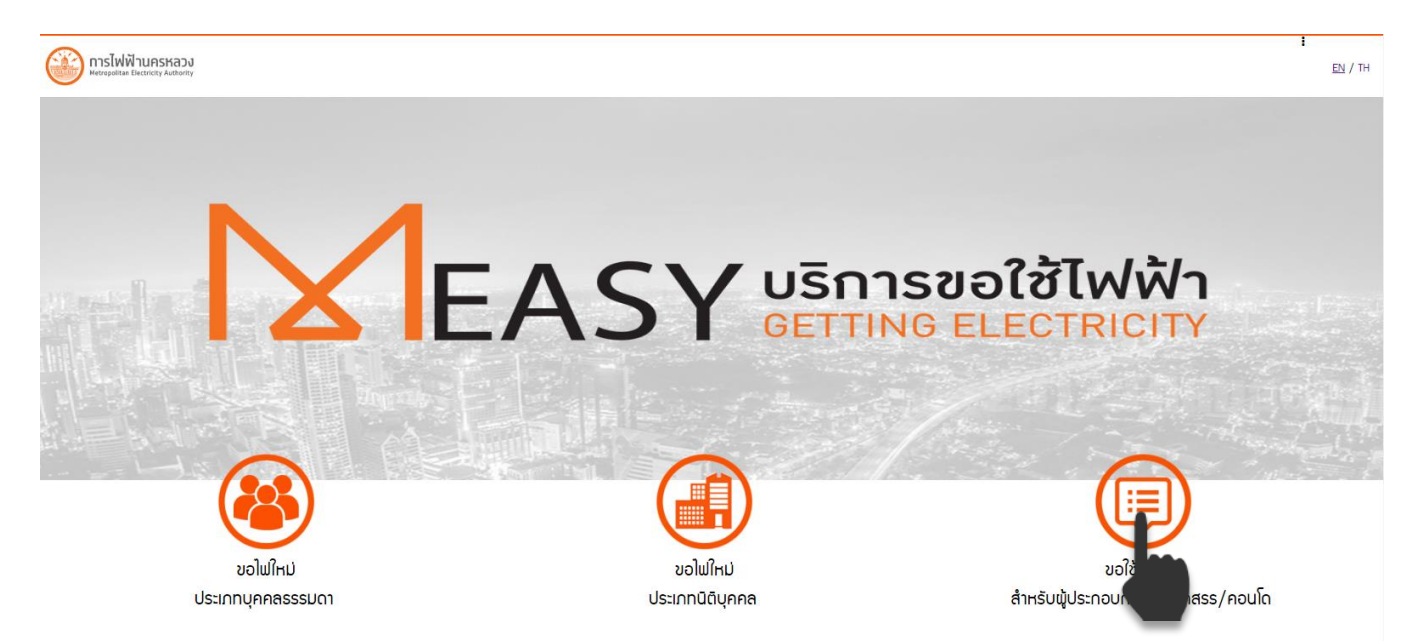

1.2 ยอมรับข้อกำหนดเมื่อนไขการขอใช้บริการ กดปุ่ม "ถัดไป"

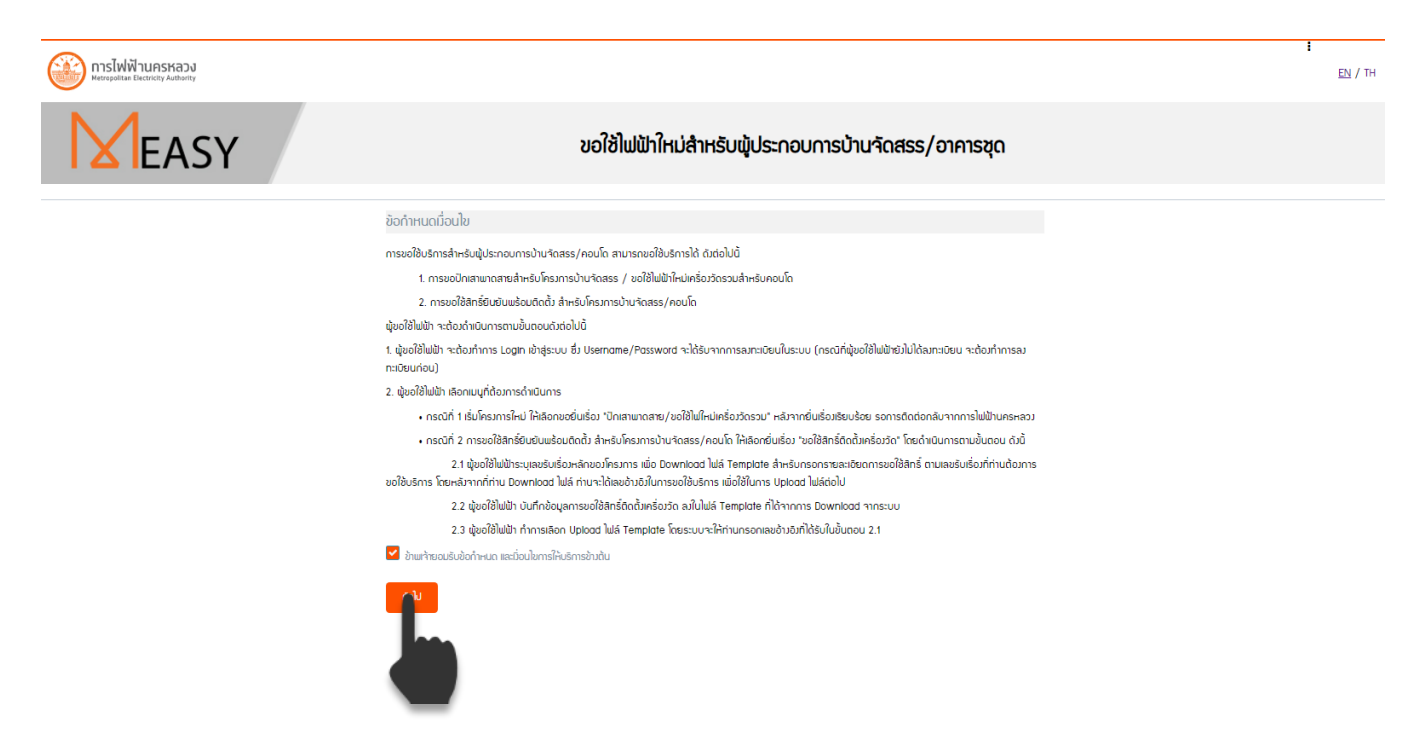

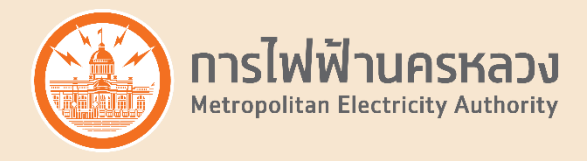

#### 1.3 กดปุ่ม "ลงทะเบียน"

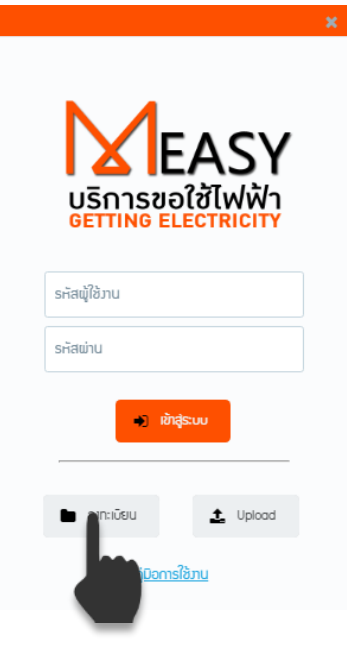

1.4 ระบุข้อมูลของโครงการ โดย e-mail ที่ใช้ลงทะเบียนาะถูกใช้เป็น Username สำหรับการ Login เข้าสู่ระบบ และ หมายเลขโทรศัพท์ที่ใช้ลงทะเบียนาะถูกใช้เป็น Password สำหรับการ Login เข้าสู่ระบบ หลังาากระบุข้อมูลเรียบร้อย ต้องแนบเอกสารหนังสือรับรองการาดทะเบียนนิติบุคคล เพื่อใช้ในการพิสูาน์ตัวตนสำหรับทำ ธุรกรรมกับทางการไฟฟ้านครหลวง าากนั้น กดปุ่ม "ถัดไป"

| ระบุข้อมูล และ แนบเอกสาร<br>หนัวสือรับรอวการาดทะเบียนนิติ                                                                                                    | :<br><u>en</u> / Ti |
|----------------------------------------------------------------------------------------------------|---------------------|
| buqqijibnus:uu       denodin (fotoru HES, LPA)*       denodin (fotoru HES, LPA)*       denodin (fotoru HES, LPA)*       denodin (fotoru HES, LPA)*       denodin (fotoru HES, LPA)*       denodin (fotoru HES, LPA)*       denodin (fotoru HES, LPA)*       denodin (fotoru HES, LPA)*       denodin (fotoru HES, LPA)*       denodin (fotoru HES, LPA)*       denodin (fotoru HES, LPA)*       denodin (fotoru HES, LPA)*       mattere fotoru HES, LPA)*       denodin (fotoru HES, LPA)*       denodin (fotoru HES, LPA)* |                     |
|                                                                                                    |                     |

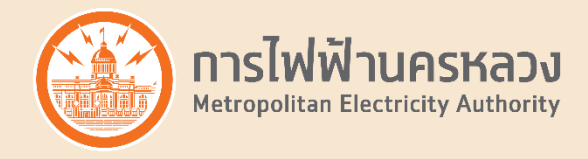

1.5 ระบบแจ้วยืนยัน e-mail ท่านจะได้รับ e-mail แจ้วรหัสผ่าน โปรดนำรหัสผ่านที่ท่านได้รับมาระบุในหน้า Website กดปุ่ม "ตกลว" และ กดปุ่ม "ถัดไป"

| mrsilฟฟ้านกรหลวง                                           |                                                                                                    | <b>:</b><br><u>ел</u> / тн                        |
|------------------------------------------------------------|----------------------------------------------------------------------------------------------------|---------------------------------------------------|
| <b>M</b> EASY                                              | ລາກະເບີຍນຟູ້ໃช້ງານຮະບບ                                                                                                    |                                                   |
|                                                            | ข้อเสข์ใช้กับระบบ                                                                                                    |                                                   |
|                                                            | rec                                                                                                    |                                                   |
|                                                            | utin                                                                                                    |                                                   |
|                                                            | sładudutun           nosou finio (umou)                                                                                                    |                                                   |
|                                                            | โปรดตรวาสอบ E-mail ของท่าน เละนำเราัลที่ได้มายิมยันในระบบ                                                                                                    |                                                   |
|                                                            | รรัสยับเป็น (8 กลัก)                                                                                                    |                                                   |
|                                                            | 081444 A Rockovicu Sans : Keel                                                                                                    |                                                   |
|                                                            | <u>หมายเกต</u> หมายเองโทรศัมท์ที่จุดมีใช้เกาะเดียนจะ                                                                                                    |                                                   |
|                                                            | where we were a strength and the strength and the strengt |                                                   |
|                                                            | <u>หมายเกตู</u> อินเลก์ทุณใช้มากเป็นประกาสทะ ล้างรับการ Login เข้าสุ่ระบบ                                                                                                    |                                                   |
|                                                            | Minitagrassina currannyon cheat ("160", bud", bud", bul.                                                                                                    |                                                   |
|                                                            | + 500                                                                                                    |                                                   |
|                                                            |                                                                                                    |                                                   |
|                                                            | o                                                                                                    |                                                   |
|                                                            |                                                                                                    |                                                   |
| ยืนยันอึเมลระบบ MEASY                                      |                                                                                                    |                                                   |
| 'MEASY'<br>To: @mea.or.th                                  |                                                                                                    | Saturday, August 10, 2019 11:47AM<br>Show Details |
| เรียน บริษัท ทดสอบ จำกัด (มหาชน)                           |                                                                                                    |                                                   |
|                                                            |                                                                                                    |                                                   |
| ยืนยันอีเมลระบบ MEASY ของการไฟฟ้านครหล                     | 33                                                                                                    |                                                   |
| รหัสผ่านสำหรับยืบยันอีเบลของท่าน ดือ                       |                                                                                                    |                                                   |
|                                                            |                                                                                                    |                                                   |
| รหัสผ่าน (Password) : dvn6YBs0<br>รหัสอ้างอิง (REF) : KkeO |                                                                                                    |                                                   |
| () ()                                                      |                                                                                                    |                                                   |
| การไฟฟ้านครหลวง                                            |                                                                                                    |                                                   |
| โทร 1130 (MEA Call Center)                                 |                                                                                                    |                                                   |
| 🚳 การไฟฟ้านครหลวง                                          |                                                                                                    | I EN / TH                                         |
| Mataqualise Evicinity Actions                              |                                                                                                    | ana 7.111                                         |
|                                                            | ຄາກະເບີຍບພູ່ໃช້ການຮະບບ                                                                                                    |                                                   |
|                                                            |                                                                                                    |                                                   |
|                                                            | dan militan sense                                                                                                    |                                                   |
|                                                            | andiaminstration 00                                                                                                    |                                                   |
|                                                            | utin                                                                                                    |                                                   |
|                                                            | entro data (unan)                                                                                                    |                                                   |
|                                                            | โรงดรราชอบ E-mail ของท่าน เพะนำระัดที่ได้มายืนมันในระบบ                                                                                                    |                                                   |
|                                                            | เนตกา กอรง ประกมาน<br>รา้สรับมัน (8 กรัก) ซึ่งกอาสต์น                                                                                                    |                                                   |
|                                                            | ສະຫວັນຮັບກາຣແຕ່ໄປເຮົາກາະ ເຊື່ອຍ 🥐 ສະຫອັດແປເກັບ                                                                                                    |                                                   |
|                                                            | หมายหาด หมายขยากรทันกกัญเมืองสามมีขนาง                                                                                                    |                                                   |
|                                                            | dus* x snin                                                                                                    |                                                   |
|                                                            | รมายการ อินหที่คุณใช้อากะเบียบจากใช้เป็น Username สำหรับการ Login ยังสุระบบ                                                                                                    |                                                   |
|                                                            | e/insmitute/sammonnibute/ene (* pg * png * peg * edf) *                                                                                                    |                                                   |
|                                                            | + hog                                                                                                    |                                                   |
|                                                            |                                                                                                    |                                                   |
|                                                            |                                                                                                    |                                                   |
|                                                            |                                                                                                    |                                                   |

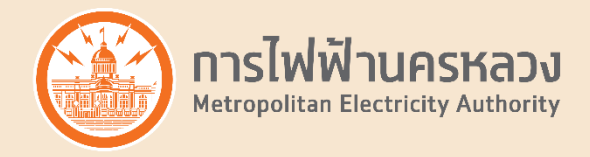

1.6 ระบบแจ้วยืนยันเบอร์โทรศัพท์ ท่านจะได้รับ SMS แจ้วรหัสผ่าน โปรดนำรหัสผ่านที่ท่านได้รับมาระบุในหน้า Website กดปุ่ม "ตกลว" ระบุรหัสผ่าน และ กดปุ่ม "ดัดไป"

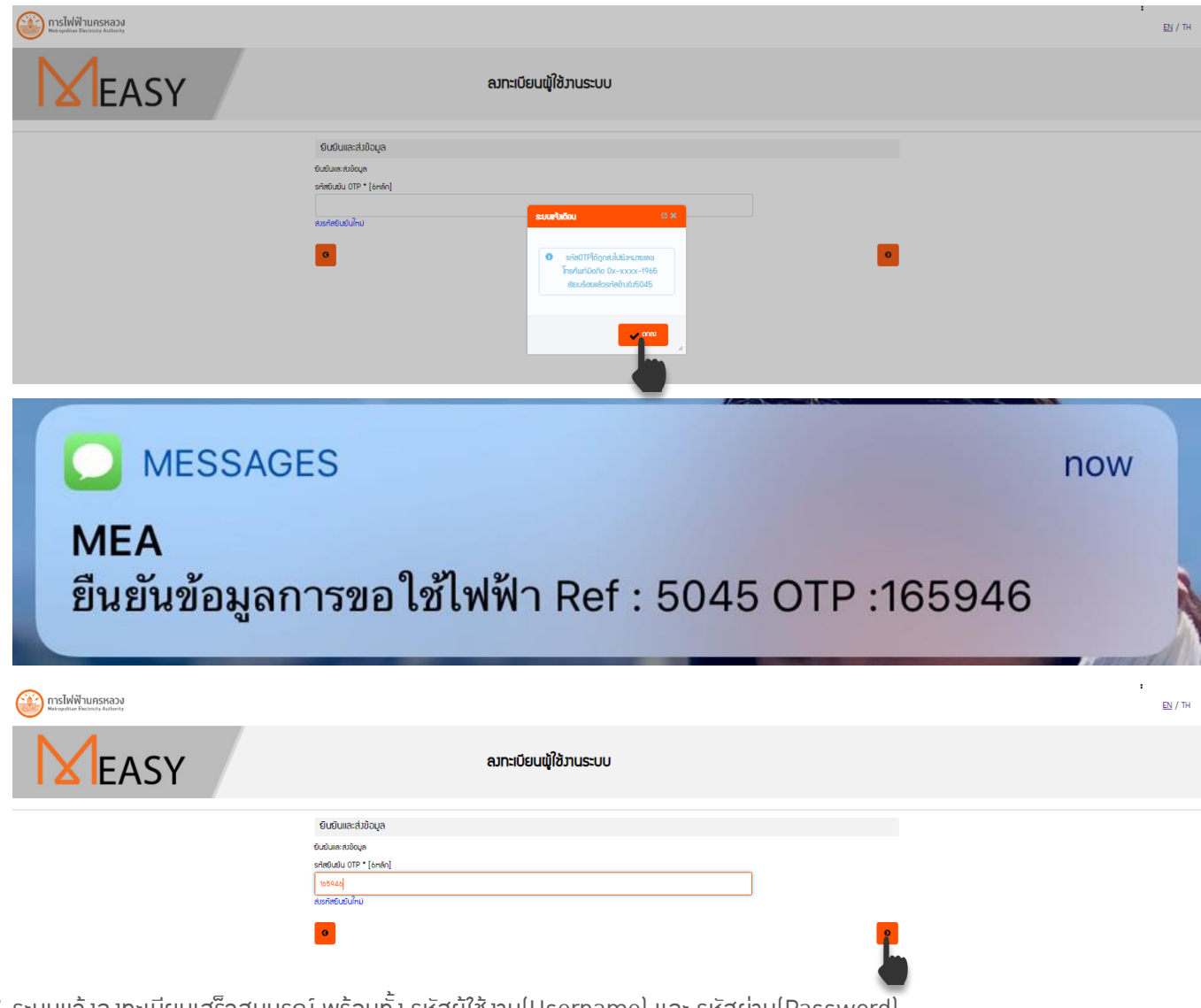

1.7 ระบบแา้วลวทะเบียนเสร็าสมบูรณ์ พร้อมทั้ว รหัสผู้ใช้วาน(Username) และ รหัสผ่าน(Password)

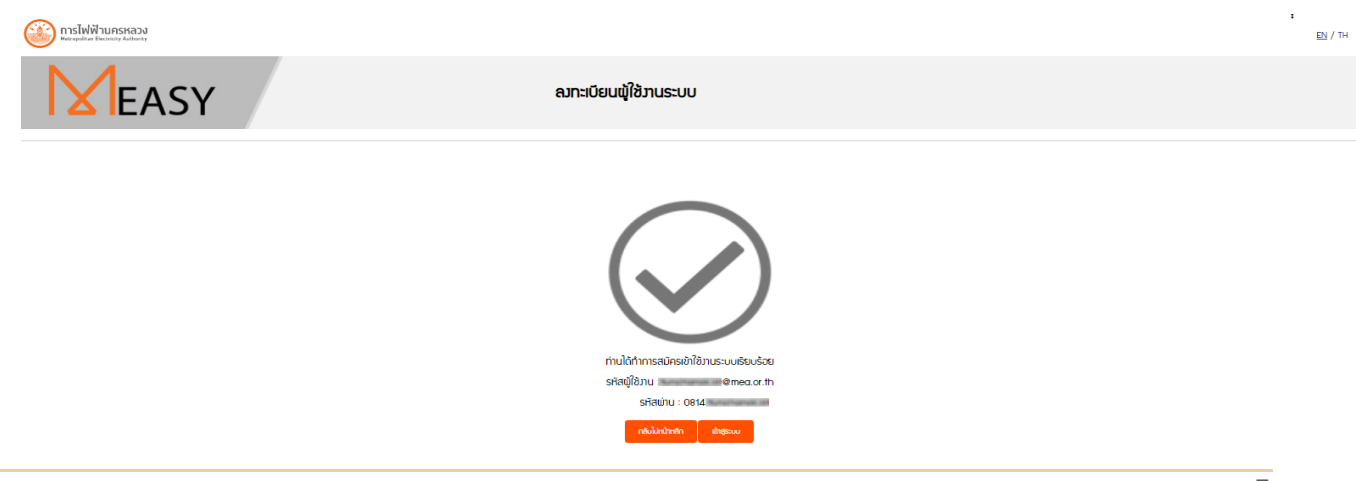

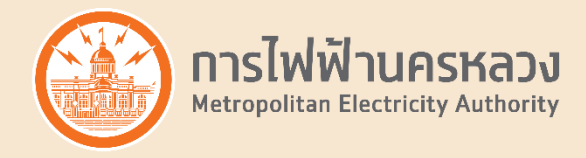

### 2. วิธีเข้าสู่ระบบ

2.1 เลือกเมนู "ขอใช้บริการสำหรับผู้ประกอบการบ้านาัดสรร/คอนโด"

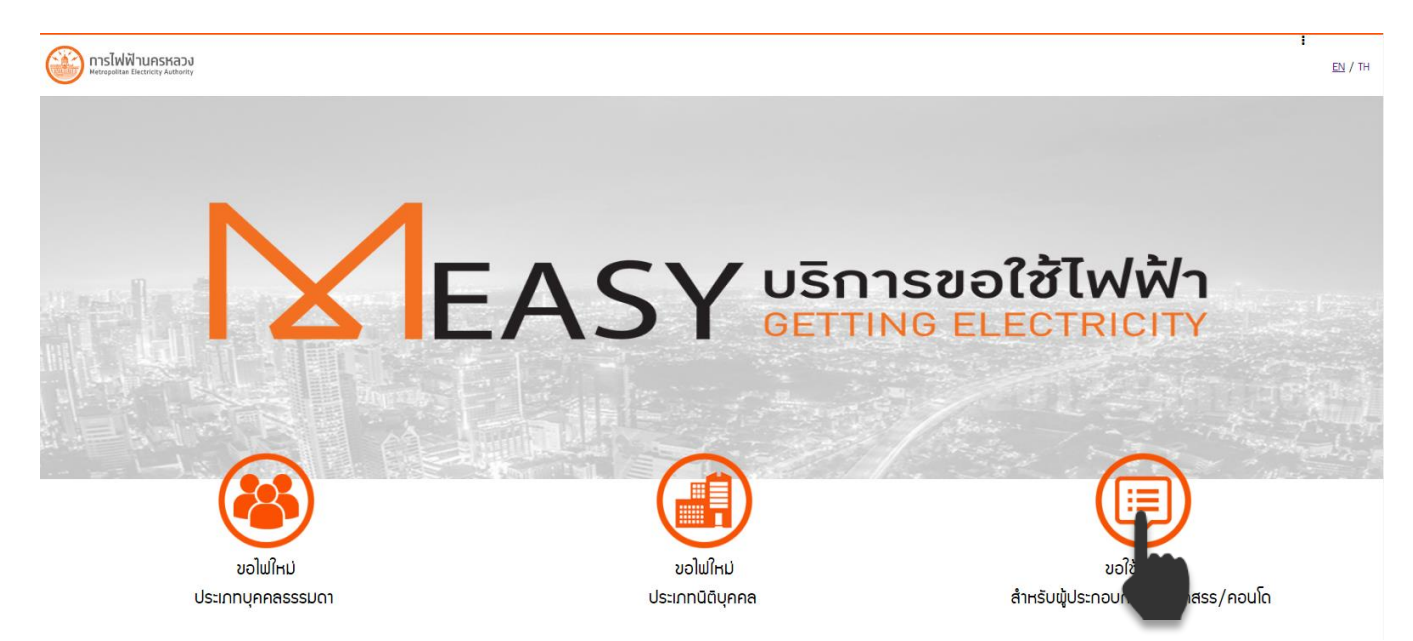

2.2 ยอมรับข้อกำหนดเมื่อนไขการขอใช้บริการ กดปุ่ม "ถัดไป"

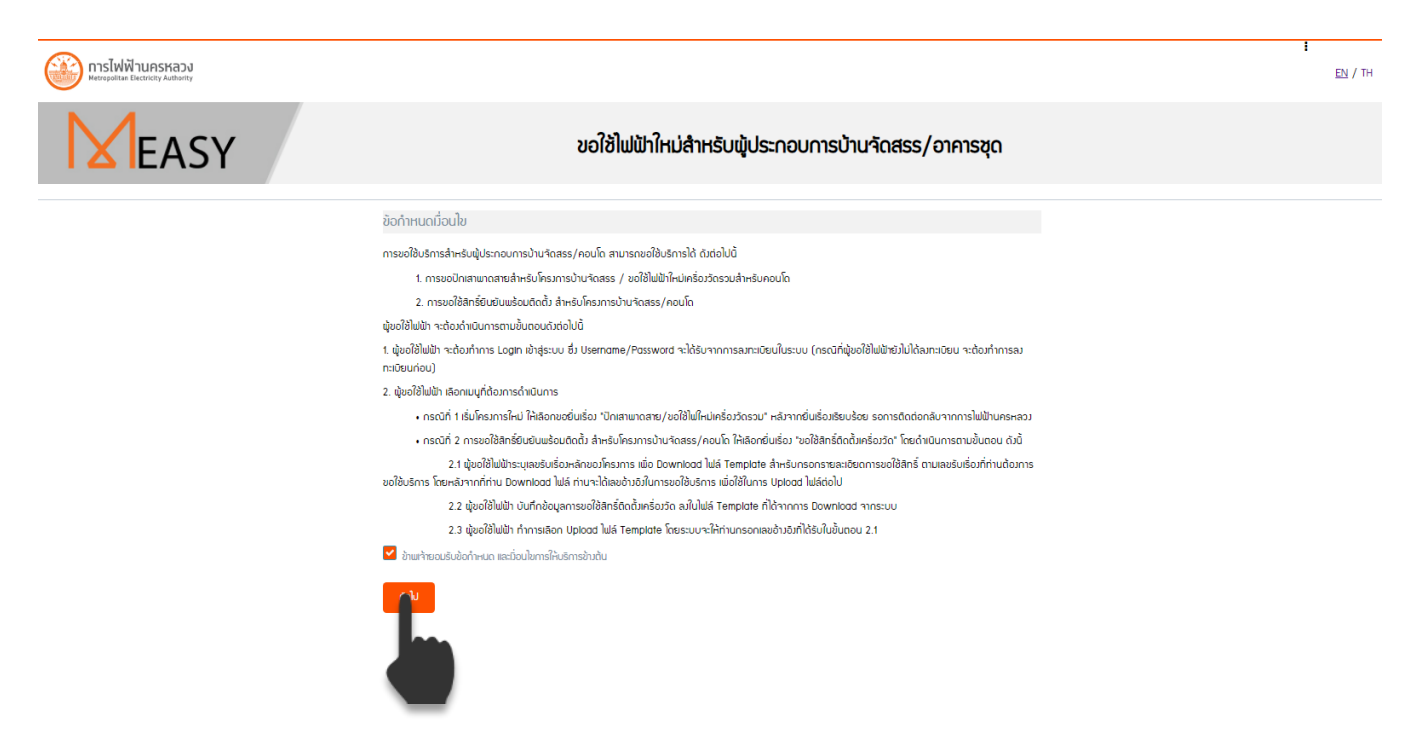

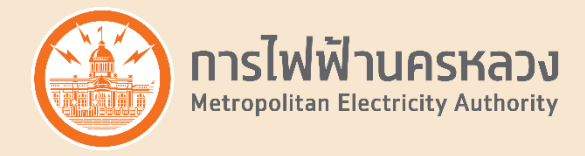

2.3 ระบุ รหัสผู้ใช้วาน(Username) และ รหัสผ่าน(Password) ที่ท่านได้ลวทะเบียนไว้ าากนั้น กดปุ่ม "เข้าสู่ระบบ"

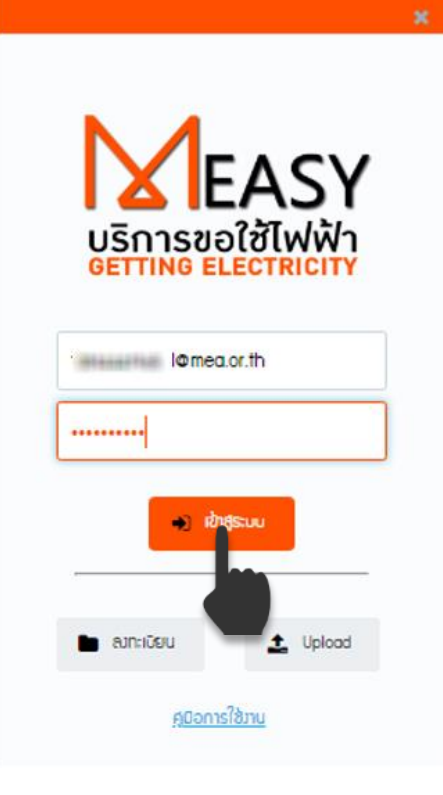

2.4 ระบบาะแสดมข้อมูลผู้ขอใช้ไฟฟ้า ตามที่ท่านได้ลมทะเบียนไว้ เพื่อขอใช้บริการต่อไป

| msไฟฟ้านกรหลวง<br>หองรุงสาม โนย่งปรุง Autoury |                                                                                                    | :<br>EN / ТН |
|-----------------------------------------------|----------------------------------------------------------------------------------------------------|--------------|
| <b>MEASY</b>                                  | ขอใช้ไฟฟ้าใหม่สำหรับผู้ประกอบการบ้านจัดสรร/อาคารชุด                                                             |              |
|                                               | ລັດປະສາຊິນວາໃຫ້ໃຫມ່ນຳ                                                                                           |              |
|                                               | časioušin *                                                                                                    |              |
|                                               | rec .                                                                                                    |              |
|                                               | hành '                                                                                                    |              |
|                                               | ubin                                                                                                    |              |
|                                               | boldyrnn *                                                                                                    |              |
|                                               | กอสอบ รักกัด (มากอน)                                                                                            |              |
|                                               | euroiouddywe '                                                                                                  |              |
|                                               | ****                                                                                                    |              |
|                                               | ģdemuru *                                                                                                    |              |
|                                               | มแนลเช่น บอลการสุดการสุดการสุดการสุดการสุดการสุดการสุดการสุดการสุดการสุดการสุดการสุดการสุดการสุดการสุดการสุดการ |              |
|                                               | านกมะเป้าเริกันที่มีแก้เข้า" (ด้วยช่าน 0888888888)                                                              |              |
|                                               | WAARNS .                                                                                                    |              |
|                                               | δμα *                                                                                                    |              |
|                                               | ames of th                                                                                                    |              |
|                                               | ຮາຍລະວັບດາາຮບວໃຫ້ແພ້ກ                                                                                           |              |
|                                               | Usimmuutimehnuteimetuksia *                                                                                     |              |
|                                               | ngunilon 🗸                                                                                                    |              |
|                                               | nku -                                                                                                    |              |
|                                               |                                                                                                    |              |

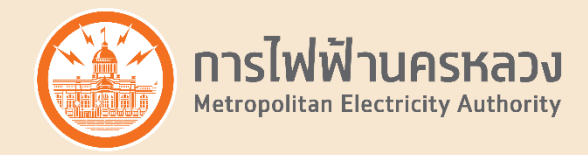

## 3. วิธียื่นขอใช้บริการ "ขอปักเสาพาดสายสำหรับโครงการบ้านาัดสรร / ขอใช้ ไฟฟ้าใหม่เครื่องวัดรวมสำหรับคอนโด" (เริ่มโครงการใหม่)

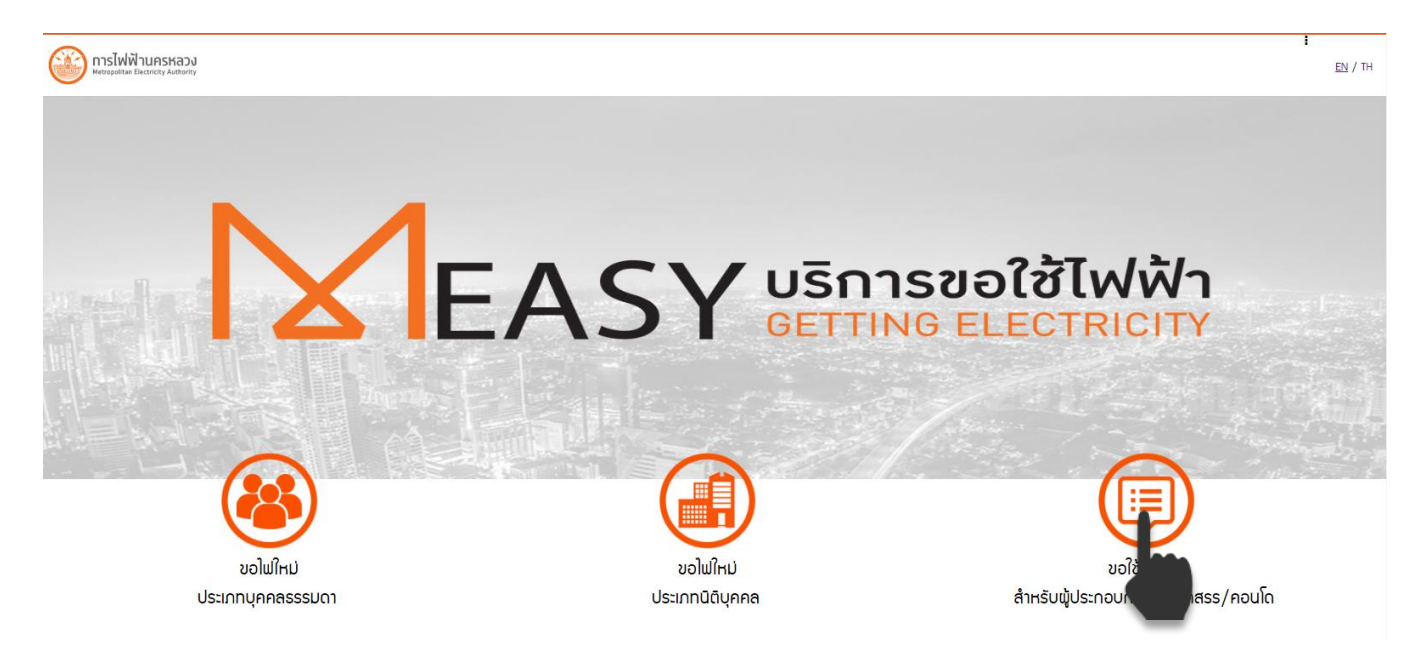

3.1 เลือกเมนู "ขอใช้บริการสำหรับผู้ประกอบการบ้านาัดสรร/คอนโด"

3.2 ยอมรับข้อกำหนดเมื่อนไขการขอใช้บริการ กดปุ่ม "ถัดไป"

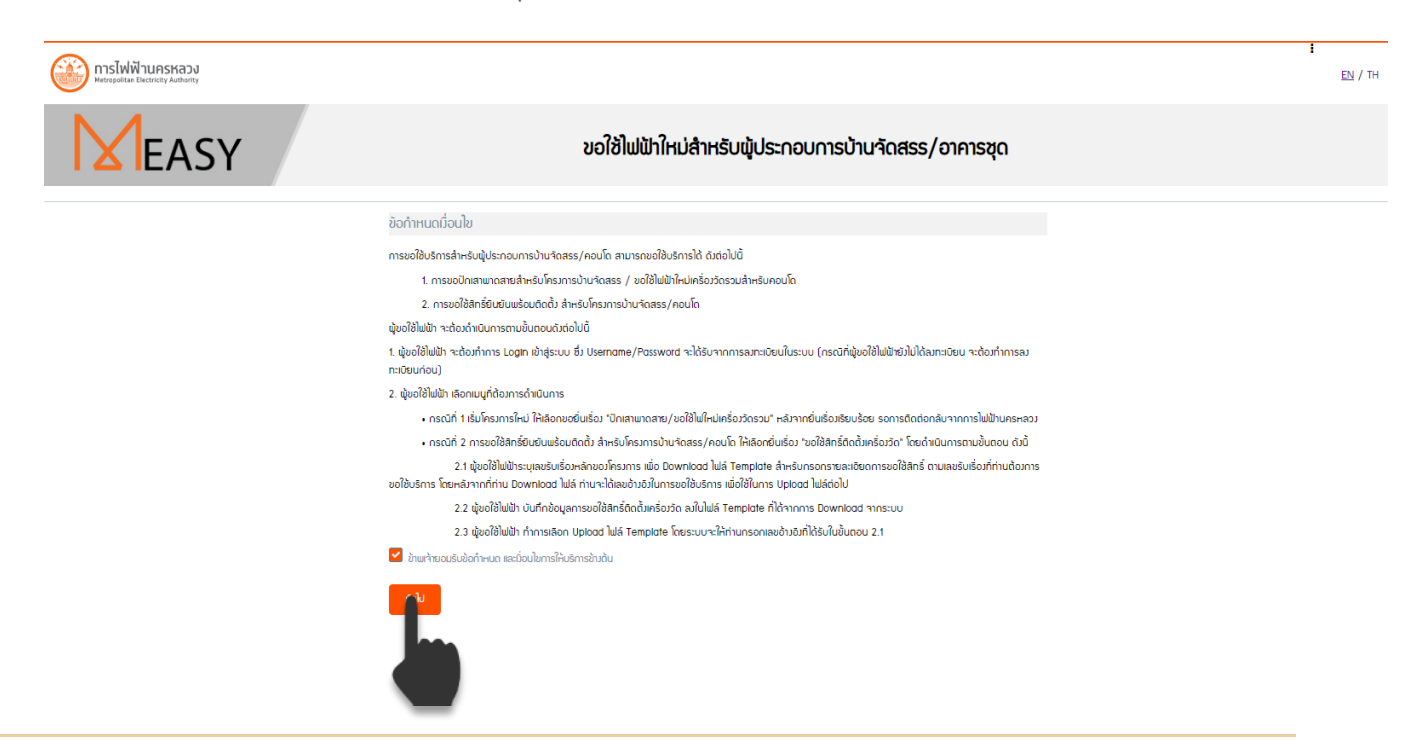

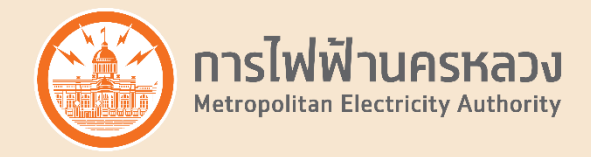

- 3.3 หลังาากที่ท่าน "เข้าสู่ระบบ" เรียบร้อย
  - ระบบแสดงข้อมูลผู้ขอใช้ไฟฟ้าตามที่ท่านได้ลงทะเบียนไว้ ท่านสามารถแก้ไขชื่อผู้ประสานงาน,หมายเลขโทรศัพท์, หรืออีเมลได้ (เพื่อเป็นช่องทางให้การไฟฟ้านครหลวงติดต่อ สำหรับการยื่นเรื่องขอใช้บริการครั้งนี้เท่านั้น โดย<u>ไม่มี</u> <u>ผลต่อ</u> Username/Password ที่ใช้เข้าสู่ระบบ)
  - ระบุ ประเภทงานบริการที่ท่านต้องการยื่นเรื่อง เป็น ปักเสาพาดสาย/ขอใช้ไฟใหม่เครื่องวัดรวม

| ນ້ວມູລພູ້ນວໃช້ໄຟຟ້າ                       |  |
|-------------------------------------------|--|
| ตัวย่อบริษัท *                            |  |
| ABC                                       |  |
| ຄຳນຳແບ້າ *                                |  |
| บริษัท                                    |  |
| ชื่อนิติบุคคล *                           |  |
| ทดสอบ จำกัด (มหาชน)                       |  |
| เลขทะเบียนนิติบุคคล *                     |  |
| ******                                    |  |
| ขุ้ประสานภน *                             |  |
| นางสาว ทดสอบ ประสานภน                     |  |
|                                           |  |
| 0814.                                     |  |
| ālua *                                    |  |
| l@mea.or.th                               |  |
|                                           |  |
| รายละเอียดการขอใช้ไฟฟ้า                   |  |
| ประเภทงานบริการที่ท่านต้องการยิ่นเรื่อง * |  |
| กรุณาลือก                                 |  |
| กรุณาเลือก                                |  |
| ปีกเสามาดสาย/ขอใช้โฟโหม่เครื่องวัดรวม     |  |
| ขอใช้สิทธิ์ติดตั้มเครื่องวัด              |  |
|                                           |  |
| -                                         |  |

#### ขอใช้ไฟฟ้าใหม่สำหรับผู้ประกอบการบ้านจัดสรร/อาคารชุด

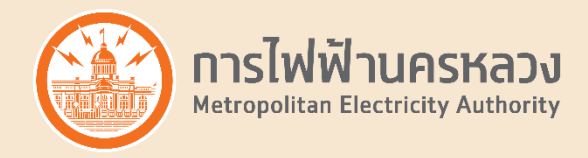

3.4 ระบุ<mark>ประเภทโครงการ</mark>ที่ต้องการยื่นเรื่อง ว่าเป็น โครงการบ้านาัดสรร หรือ โครงการอาคารชุด

| รายละเอียดการขอใช้ไฟฟ้า                   |       |
|-------------------------------------------|-------|
| ประเภทมานบริการที่ท่านต้องการยิ่นเรื่อง * |       |
| ปีกเสามาดสาย/ขอใช้ไม่ใหม่เครื่องวัดรวม    | ~     |
| ประเภทโครงการ *                           |       |
| กรุณาเลือก                                | ~     |
| กรุณาเลือก                                |       |
| โครมการบ้านจัดสรร                         |       |
| โครมการอาการชุด                           |       |
| nau                                       | กัดไป |

3.4.1 กรณีเลือก ประเภทโครมการ เป็น **โครมการบ้านาัดสรร** ระบบาะให้ ระบ<mark>ุชื่อโครมการ</mark> าากนั้น กดปุ่ม "ดัดไป"

| กลับ                                      |
|-------------------------------------------|
| โครมการสวัสดิ บ้านจัดสรร เฟลใหม่          |
| ชื่อโครมการ *                             |
| โครงการบ้านจัดสรร                         |
| ประเภทโครงการ *                           |
| ปักเสามาดสาย/ขอใช้ไฟใหม่เครื่อวัดรวม      |
| ประเภทงานบริการที่ท่านต้องการยิ่นเรื่อง * |
| รายละเอียดการขอใช้ไฟฟ้า                   |

3.4.2 กรณีเลือก ประเภทโครงการ เป็น โครงการอาคารชุด ระบบาะให้ ระบุข้อมูล ได้แก่ ชื่อโครงการ , ขนาด เครื่องวัดรวมที่ต้องการขอ และ หนังสือรับรองการเดินสายและติดตั้งอุปกรณ์ไฟฟ้าภายใน (ถ้ามี) าากนั้น กดปุ่ม "ถัดไป"

| รายละเอียดการขอใช้ไฟฟ้า                                                                   |   |
|-------------------------------------------------------------------------------------------|---|
| ประเภทงานบริการที่ท่านต้องการยิ่นเรื่อง *                                                 |   |
| ปีกเสามาดสาย/ขอใช้ไฟใหม่เครื่อววัดรวม                                                     | ~ |
| ประเภทโครงการ *                                                                           |   |
| โครมการอาคารชุด                                                                           | ~ |
| ชื่อโครงการ *                                                                             |   |
| โครงการตวัสดิ อาการชุด เฟสใหม่                                                            |   |
| ้ ขนาดเครื่อวัดรวมที่ต้องการขอ *                                                          |   |
| 1600เกวิเอ 12เกวิ 3เฟส 3สาย                                                               | ~ |
| มิหนังสือรับรองการเดินสายและติดตั้งอุปกรณ์ไฟฟ้ากายในหรือไม่ (เป็นผู้ขึ้นทะเบิยนกับ กฟน.)* |   |
| ໄປຍ                                                                                       | ~ |

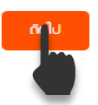

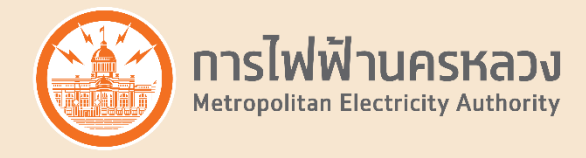

3.5 ระบุสถานที่ของโครงการที่ต้องการขอใช้ไฟฟ้า โดยการ ค้นหา และ ปักหมุด ลงบนแผนที่ าากนั้น ระบุข้อมูลเพิ่มเติม เช่น บ้านเลขที่ , รหัสไปรษณีย์ และ กดปุ่ม "ถัดไป"

| อมูลสกานที่ใช้ไฟฟ้า                                         |                        |
|-------------------------------------------------------------|------------------------|
| Q ราษฎร์บูรณะ 25 🗙 🗙                                        |                        |
| ชอ <b>ยราษฎร์บูรณะ 25</b> (ชอยนามเจริญ)                     | บ้านเลขที่ *           |
| ชุมชนนามเจริญ ซอย <mark>ราษฎรับูรณะ 25</mark>               | หมู่ที่,หมู่บ้าน/อาคาร |
| สหภาพแรงงานผลิตภัณฑ์แก้วแห่งประเทศไทย ซอย<br>รามาร์แรกาะ 25 | ช.นามารัญ              |
|                                                             | ດ.ຣາຍฏร์บูรณะ          |
|                                                             | แขวงราษฏร์บูรณะ        |
|                                                             | เขตราษฏร์มูรณะ         |
|                                                             | กรุงเทพมหานคร          |
|                                                             | รหัสไปรษณีย์*          |

ขอใช้ไฟฟ้าใหม่สำหรับพู้ประกอบการบ้าน จัดสรร/อาคารชุด

ข้อมูลสกานที่ใช้ไฟฟ้า

กลับ

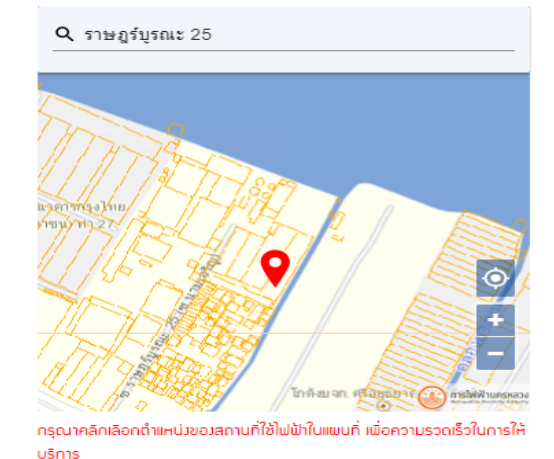

| 555                         |
|-----------------------------|
| โครงการสวัสดิ คอนโด เฟสใหม่ |
| ซ.นามารัญ                   |
| ດ.ราษฎร์บุรณะ               |
| ແນວາຂາຍປັອູກິດ              |
| เขตราษฏร์บูรณะ              |
| กรุงเทพมหานคร               |
| 10140                       |

\_\_\_\_

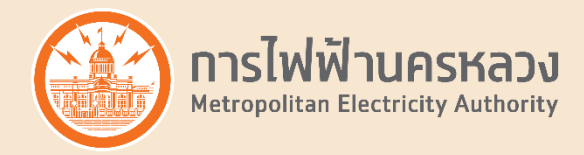

3.6 ระบบาะสรุปข้อมูลการขอใช้บริการ กรุณาตรวาสอบข้อมูลขอมท่าน กรณีข้อมูล<u>ไม่</u>ถูกต้อม ให้ท่านกดปุ่ม "กลับ" เพื่อแก้ไขข้อมูลให้ถูกต้อม กรณีข้อมูลถูกต้อมครบถ้วน กดปุ่ม "ถัดไป"

| สรุปข้อมูลการขอใช้บริการ      |                                                                         |  |  |
|-------------------------------|-------------------------------------------------------------------------|--|--|
|                               |                                                                         |  |  |
| ข้อมูลພ้ູขอใช้ไฟຟ้า           |                                                                         |  |  |
| คำนำหน้า                      | UŜŬN                                                                    |  |  |
| ชื่อนิติบุคคล                 | ทดสอบ จำกัด (ม <sub>หา</sub> ชน)                                        |  |  |
| เลขทะเบียนนิติบุคคล           | 11111111111                                                             |  |  |
| หมายเลขโกรศัฒท์               | 081.                                                                    |  |  |
| อิเมล                         | @mea.or.th                                                              |  |  |
| ผู้ประสานภาน                  | นามสาว ทดสอบ ประสานมาน                                                  |  |  |
| รายละเอียดการขอใช้ไฟฟ้า       |                                                                         |  |  |
| ขอใช้บริการเกี่ยวทับ          | ขอใช้ไฟฟ้าใหม่                                                          |  |  |
| ประเภทโครมการ                 | อาคารชุด                                                                |  |  |
| ชื่อโครมการ                   | โครงการสวัสดิ อาการชุด เฟลใหม่                                          |  |  |
| สถานที่ใช้ไฟຟ้า               | 555 โครมการสวัสดิ คอนโด เฟสใหม่ ซ.นามเจริญ ด.ราษฏร์บูรณะ เขตราษฏร์บูรณะ |  |  |
| ขนาดเครื่อมวัดรวมที่ต้องการขอ | 1600KVA 12KV 3P 3W                                                      |  |  |
| nău                           | กลุ่ม                                                                   |  |  |

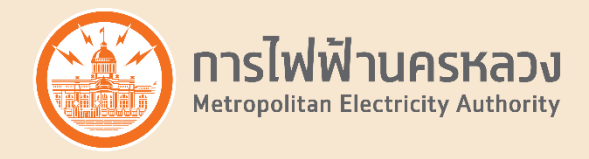

3.7 ระบบยืนยันตัวตน ผ่านระบบ OTP (One Time Password) โดยส่ม SMS ไปที่เบอร์โทรศัพท์ที่ท่านระบุตอนขอใช้บริการ โปรดนำรหัสผ่านที่ท่านได้รับมาระบุในหน้า Website กดปุ่ม "ตกลม" ระบุรหัสผ่าน และ กดปุ่ม "ถัดไป"

|                                              |                                                                                                    | 25 -                                                                                                    | ε<br>ε <u>Ν</u> / τη       |
|----------------------------------------------|----------------------------------------------------------------------------------------------------|----------------------------------------------------------------------------------------------------|----------------------------|
| <b>I X IEASY</b>                             | สรุปข้อมูลการ                                                                                                    | รขอใช้บริการ                                                                                                    |                            |
|                                              | ยิ่มยันและส่งข้อมูล<br>กรุณากรดารกิส ชินชันการไห้ขอ ที่ท่านใต้รับการMS<br>รกัสชินชัน 0TP * [6n4h]<br>สมรศิสชิมชันใหม่<br>กรุณ            | ۲۰۵ (۵۵۵) (۵۵۵) (۵۵۵) (۵۵۵) (۵۵۵) (۵۵۵) (۵۵۵) (۵۵۵) (۵۵۵) (۵۵۵) (۵۵۵) (۵۵۵) (۵۵۵) (۵۵۵) (۵۵۵) (۵۵۵) (۵۵۵) (۵۵۵) (۵۵۵) (۵۵۵) (۵۵۵) (۵۵۵) (۵۵۵) (۵۵۵) (۵۵۵) (۵۵۵) (۵۵) (۵۵) (۵۵) (۵۵) (۵۵) (۵۵) (۵۵) (۵۵) (۵۵) (۵۵) (۵۵) (۵۵) (۵۵) (۵۵) (۵۵) (۵۵) (۵۵) (۵۵) (۵۵) (۵۵) (۵۵) (۵۵) (۵۵) (۵۵) (۵۵) (۵۵) (۵۵) (۵۵) (۵۵) (۵۵) (۵۵) (۵8) (۵8 |                            |
| <mark>O MESSAC</mark><br>MEA<br>ยืนยันช้อมูล | SES<br>การขอใช้ไฟฟ้า R                                                                                                    | ef : 0464 OTP :94                                                                                                    | 2m ago<br>41451            |
| การไฟฟ้านครหลวง                              |                                                                                                    |                                                                                                    | <b>!</b><br><u>EN /</u> TH |
| EASY                                         | สรุปข้อมูลกาะ                                                                                                    | รขอใช้บริการ                                                                                                    |                            |
|                                              | ยิ่มมีนและส่งข้อมูล<br>กรุณกรรกราส ชินชินการสมคัชอ ที่ท่านใช้รบกาว5MS<br>ราสชิมชิม OTP • [ธาลัก]<br><mark>94485 </mark><br>สมราสชิมชิมคม | รศัสด้างวิง[0464]                                                                                                    |                            |

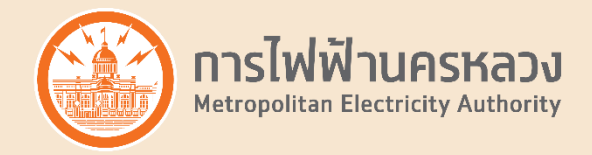

3.8 หลังจากที่ท่านขอใช้บริการ ขอปักเสาพาดสายสำหรับโครงการบ้านจัดสรร / ขอใช้ไฟฟ้าใหม่เครื่องวัดรวมสำหรับคอนโด เรียบร้อย ท่านจะได้รับ e-mail เพื่อยืนยันการรับข้อมูลพร้อมทั้งแจ้งเลขรับเรื่องขอใช้บริการ

และ ขอให้ท่านรอการติดต่อกลับจากการไฟฟ้านครหลวมต่อไป

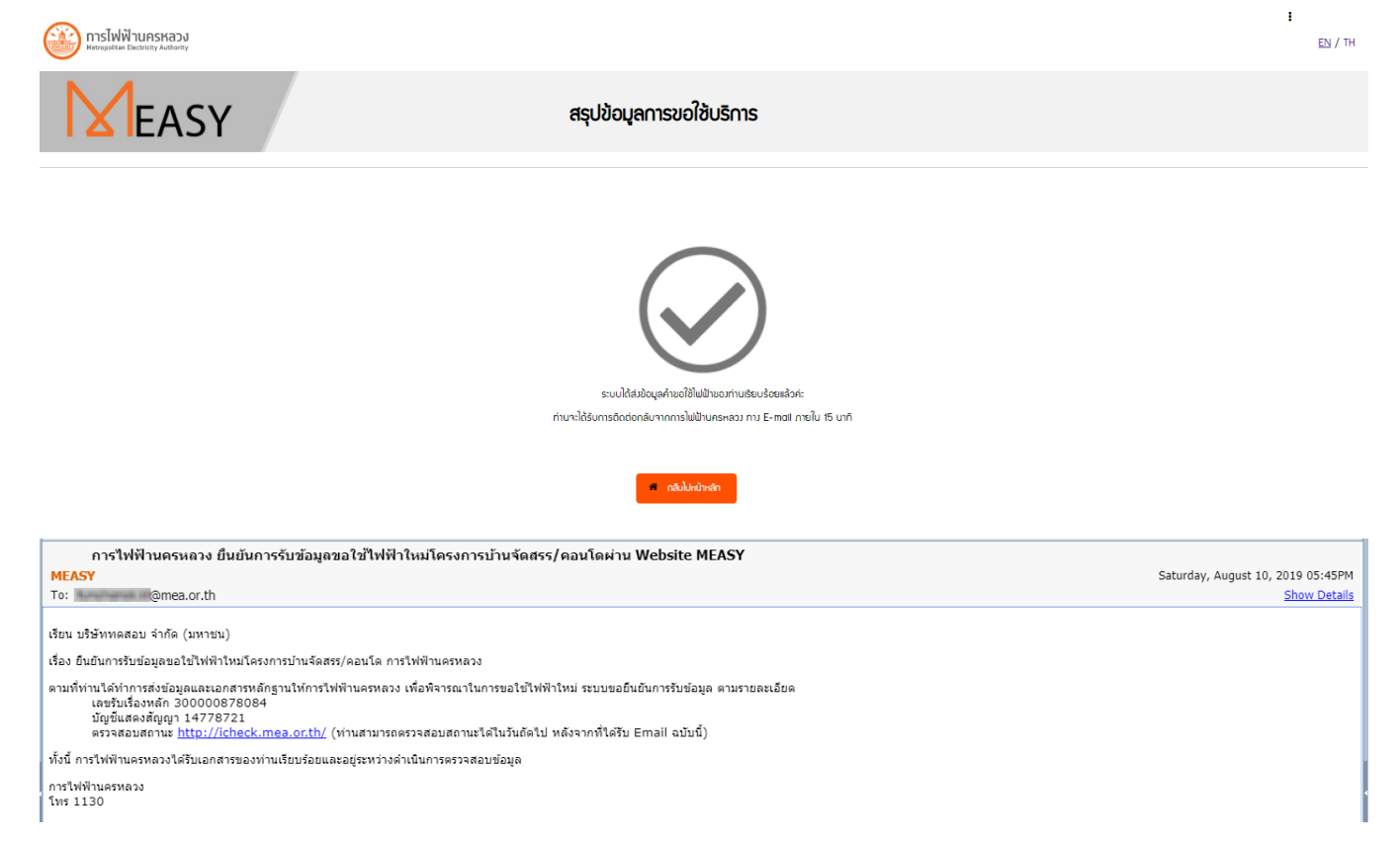

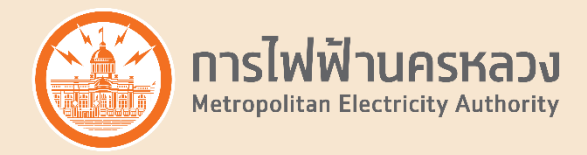

## 3ธียื่นขอใช้บริการ "ขอใช้สิทธิ์ยืนยันพร้อมติดตั้ง สำหรับโครงการบ้านาัดสรร/คอนโด"

4.1 เลือกเมนู "ขอใช้บริการสำหรับผู้ประกอบการบ้านาัดสรร/คอนโด"

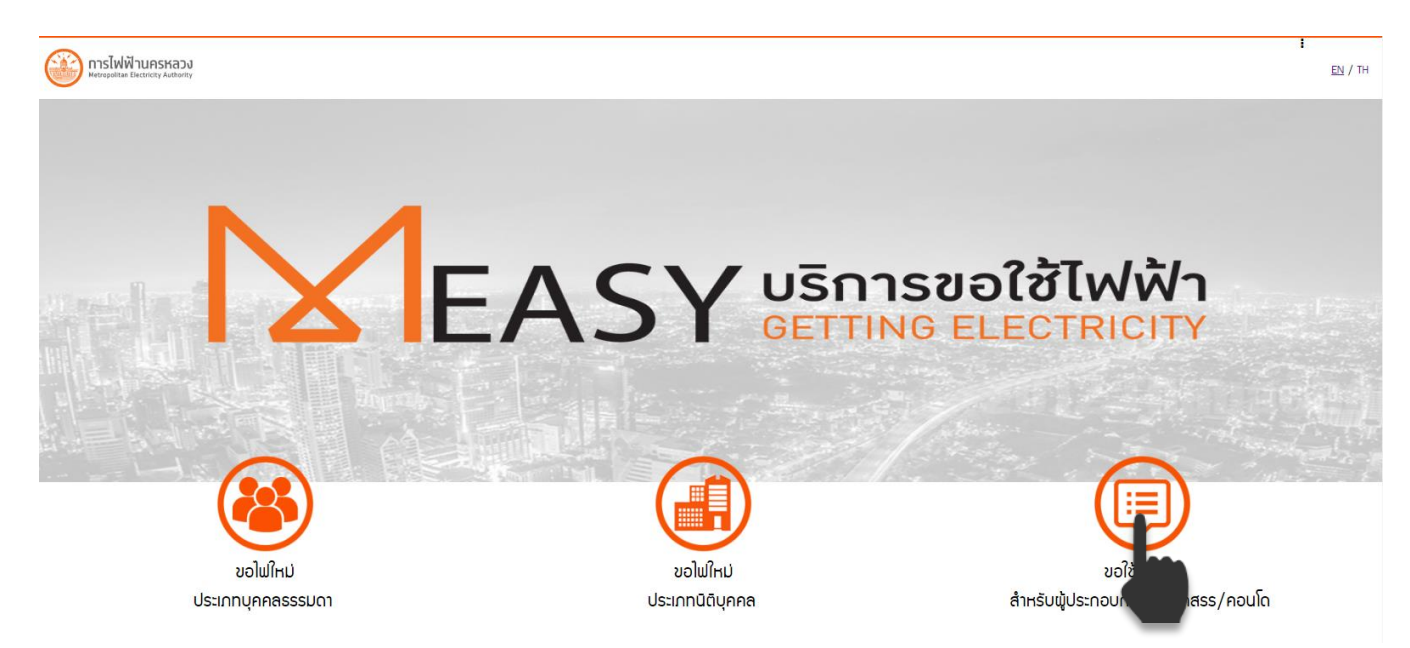

4.2 ยอมรับข้อกำหนดเมื่อนไขการขอใช้บริการ กดปุ่ม "ถัดไป"

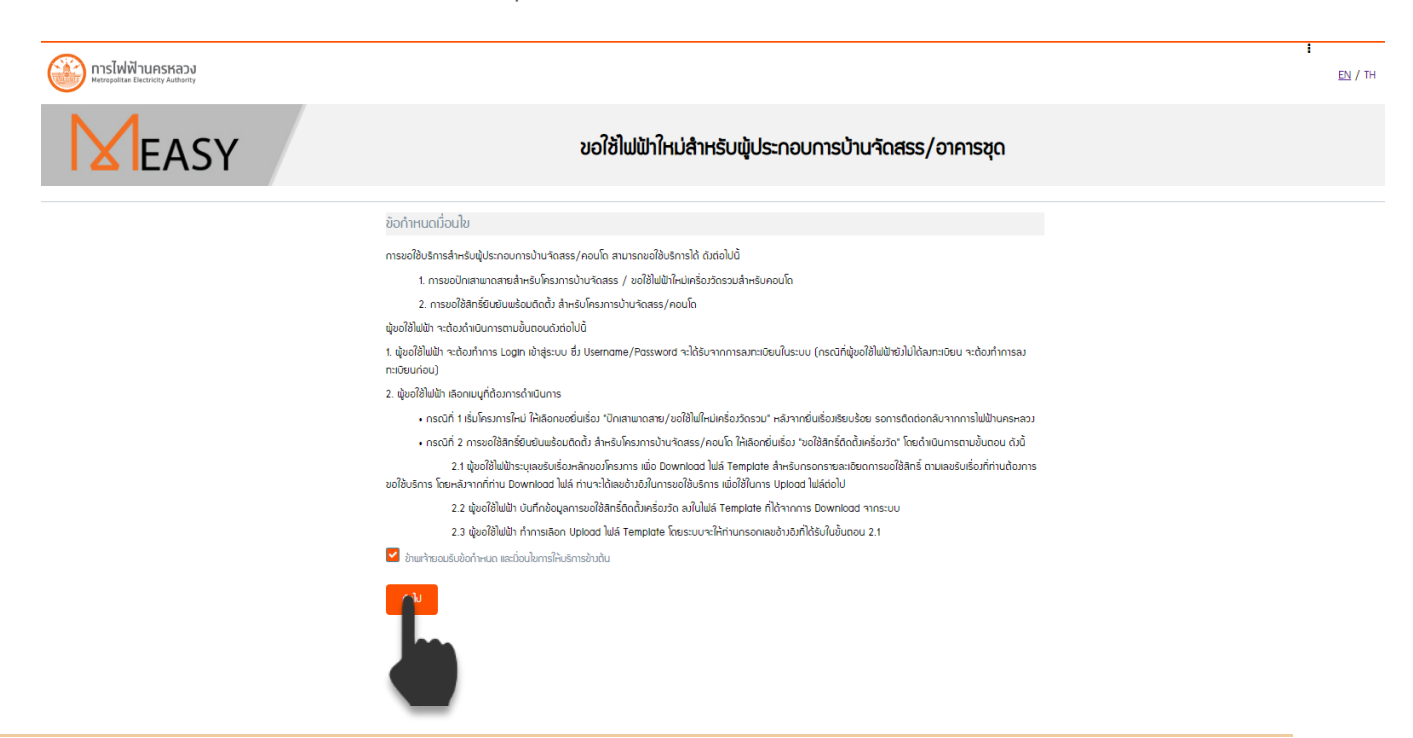

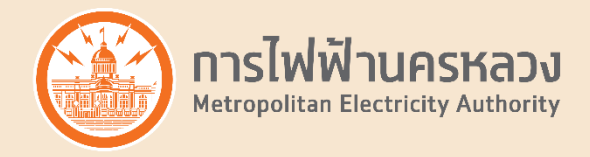

4.3 หลังจากที่ท่าน "เข้าสู่ระบบ" เรียบร้อย

- ระบบแสดงข้อมูลผู้ขอใช้ไฟฟ้าตามที่ท่านได้ลงทะเบียนไว้ ท่านสามารถแก้ไขชื่อผู้ประสานงาน,หมายเลขโทรศัพท์, หรืออีเมลได้ (เพื่อเป็นช่องทางให้การไฟฟ้านครหลวงติดต่อ สำหรับการยื่นเรื่องขอใช้บริการครั้งนี้เท่านั้น โดย<u>ไม่มี</u> <u>ผลต่อ</u> Username/Password ที่ใช้เข้าสู่ระบบ)
- ระบุ ประเภทงานบริการที่ท่านต้องการยื่นเรื่อง เป็น ขอใช้สิทธิ์ติดตั้งเครื่องวัด

#### ขอใช้ไฟฟ้าใหม่สำหรับผู้ประกอบการบ้านจัดสรร/อาคารชุด

| <ul> <li>ມັດບຸລຍຸບັນດາໃຫ້ໄຟຟ້h</li> <li>ອ້າວເປຣອີກ*</li> <li>FBC</li> <li>Anth-nh *</li> <li>ບຣອີກ</li> <li>ສະກະເດີຍເປດີດປູດກາລ *</li> <li>ກາດລອບ ຈຳກັດ (ພາຂອບ)</li> <li>ສະກະເດີຍເປດີດປູດກາລ *</li> <li>1111111111</li> <li>ປູປຣະສາມກາມ *</li> <li>ເບາສາວ ກາດລອບ ປຣະສາມກາມ</li> <li>ການສະຫຼັກສາມເກີຍດາ້ອ* (ຄັວຂ່ານ 0000000000)</li> <li>0614</li></ul>                                                                                                    |                                                |   |
|----------------------------------------------------------------------------------------------------|------------------------------------------------|---|
| disbuiltin *         FBC         Anûruh *         usên         śoddynna *         naacu łnín (unzu)         tazrubieuddyna *         fillititititi         dylesmunu *         uuran nakou dsanunu         rumanučnok ú dsanunu         rumanučnok ú dsanunu         starostikaninové (dozeho desessesse)         OB44         Benea or th         streatičetom selušov *         regution         regution         utation nakou dsanusiu *                                                                                                    | ນ້ວມູລພູ້ขວໃช້ໄຟຟ້າ                            |   |
| ABC         Anbrinh *         USM         Soldtynna *         naaou Anîna (umou)         seurcidouddynna *         1111111111         Quisanunu *         uuran naaou Usanunu         nurusionfinadion* (doodru 000000000000000000000000000000000000                                                                                                    | ตัวย่อบริษัท *                                 |   |
| ້ຳນໍາກໍາ         ບຣີທ         ຂົບຄືບຸກຄ *         noaou ຈຳກັດ (ພາຍພ)         ເພາະເວີຍພິດປູເກຄ *         1111111111         ຜູ້ປຣະຄາມກມ *         ເບເລສາ noaou ປຣະຄາມກມ         ການແລະທີ່ກະທິການຄົວ* (ດ້ວຍຂ່ານ 088888888)         0614         ລັບເລ *         ເພາະ         ເພາະ                                                                                                    | ABC                                            |   |
| บริษัท           ร่อบปัญคล *           กลอบ จำกัด (บควย)           เลยาะเบียบปัญคล *           1111111111           ปุ่ประสานาน *           เประสานาน *           เประสานาน * <t< td=""><td>້ ຄຳນຳ<sub>ກ</sub>ນ້າ *</td><td></td></t<>                                                                                                    | ້ ຄຳນຳ <sub>ກ</sub> ນ້າ *                      |   |
| ธือติดินุคคล *  naaou จำกัด (มหายน)  เสมหาะเงิยมติดินุคคล *  1111111111  ψัประสานภน *  บาสอว กดลอบ ประสานภน  เบาสาอ กดลอบ ประสานภน  เบาสาอ กดลอบ ประสานภน  เบาสาอ กดลอบ ประสานภน  เบาสาอ กดลอบ ประสานภน  เบาสาอ กระการขอใช้ไม่มีป่า  ประเภาวามเริ่ากรที่กำมด้องกระชิ่มเรื่อง *  กรุณาลีอก  บักเสานกณฑะ/ขอใช้ไม่ไม่ไม่แค่เรื่องวิตรวม                                                                                                    | บริษัท                                         |   |
| กลอบ จำกัด (มะทอบ)           เสมาะเบียนปีมีบุคคล *           1111111111           ผู้ประสานภาม *           บาสอา กดลอบ ประสานภาม           หารายเลยโกรคันกับอก่อ* (ต้ออย่าม 0888888888)           0814           อัเมล *           โอเตea.or.th           รายละเอียดการยอใช้ไปเป็ม           ประกานภามบริกรก็ท่านด้องการชิ่นเรื่อม *           กรุณาลิอก           หนาสามาบริกรกับการของใช้ไปหนึ่ม           ปกลามกดสาย/ของใช้ไปหนึ่มกับก่ออกระบ                                                                                                    | ชื่อนิติบุคคล *                                |   |
| เลยาะเบียนมีดีบุคคล *                                                                                                    | กดสอบ จำกัด (มหาชน)                            |   |
| <b>iiiiiiiiiiiiiiiiiiiiiiiiiiiii</b>                                                                                                    | เลขทะเบียนนิติบุคคล *                          |   |
| ผู้ประสนมาน *<br>บาสสว กดสอบ ประสานมาน<br>หมายเลขโกรศัมท์มือก้อ* (ตัวอย่าม 0888888888)<br>0814                                                                                                    | 11111111111                                    |   |
| นาสาว กดสอบ ประสานภน      หมายเลยโทรศันท์มือดัด* (ด้วอย่าว 0888888888)      0814.      อิเปล *      อิตเซล.or.th      Srยละเอียดการขอใช้ไปปป้า      Ustinnภนบริการที่ท่านด้องการยิ่นเรื่อง *      rรุณาเลือก      rรุณาเลือก      Unamunater/ขอใช้ไปป้-      Dirationater/ขอใช้ไปป้-      Contractionate/ขอใช้ไปป้-      Contractionate/      Contractionate/      Contractionate/     Contractionate/     Contractionate/     Contractionate/     Contractionate/     Contractionate/     Contractionate/     Contractionate/     Contractionate/     Contractionate/     Contractionate/     Contractionate/ | ผู้ประสานภน *                                  |   |
| หมายเลขโทรศัพท์มอดิอ* (ด้วอย่าว 08888888888)<br>0814.<br>อิเมล *<br>โซmea.or.th<br>รายละเอียดการขอใช้ไฟปั่า<br>ประเภณานบริการที่ท่านด้องการยิ่นเรื่อง *<br>กรุณาเลือก<br>โครณาเลือก<br>ปักเสามาดสาย/ขอใช้ไฟใหม่เครื่องวัดรวม                                                                                                    | นาวสาว ทดสอบ ประสานวาน                         |   |
| 0814.         อัเมล *           อัเมล *         โอเmea.or.th           รายละเอียดการขอใช้ไปเป็า         ประเภณานบริการที่ท่านต้องการยิ่นเรื่อง *           กรุณาเลือก         ง           กรุณาเลือก         ง           บาเสาแนกลาย/ขอใช้ไปเป็าเปลร์องวิตรอบ         ง                                                                                                    | หมายเลขโทรศัพท์มือดิอ* (ตัวอย่าง 088888888888) |   |
| อิเมล *                                                                                                    | 0814.                                          |   |
| โ@mea.or.th<br>รายละเอียดการขอใช้ไฟฟ้า<br>ประเภทมานงริการที่ท่านต้องการยิ่นเรื่อง *<br>                                                                                                    | āi∪a *                                         |   |
| รายละเอียดการขอใช้ไฟฟ้า<br>ประเภทมนบริการที่ท่านต้อมการยิ่นเรื่อม *<br>กรุณาเลือก<br>บิทเสามาดสาย/ขอใช้ไฟฟ์หม่เครื่อมวัดรวม                                                                                                    | liamea.or.th                                   |   |
| รายละเอียดการขอใช้ไฟฟ้า<br>ประเภทมินบริการที่ท่านต้อมการยิ่มเรื่อม *<br>กรุณาเลือก<br>ปิกเสามาดสาย/ขอใช้ไฟใหม่เครื่อมวัดรวม                                                                                                    | - 0.1 .v.                                      |   |
| ประเททานบริการที่ท่านต้องการยิ่นเรื่อง *                                                                                                    | รายละเอียดการขอไซ้ไฟฟ้า                        |   |
| กรุณาเลือก<br>กรุณาเลือก<br>ปิกเสานภาณาย/ขอใช้ไม่ใหม่เครื่องวัดรวบ                                                                                                    | ประเภทงานบริการที่ท่านต้องการยิ่นเรื่อง *      |   |
| กรุณาเลือก<br>ปิกเสานกดสาย/ขอใช้ไฟใหม่เครื่องวัดรวม                                                                                                    | กรุณาเลือก                                     | ✓ |
| ปักเสานกดสาย/ชอใช้ไฟไหม่เครื่องวัดรวม                                                                                                    | กรุณาเลือก                                     |   |
|                                                                                                    | ปักเสามาดสาย/ขอใช้ไฟใหม่เครื่องวัดรวม          |   |

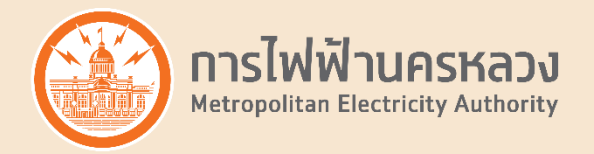

#### 4.4 กดปุ่ม "Download Template การขอใช้บริการ"

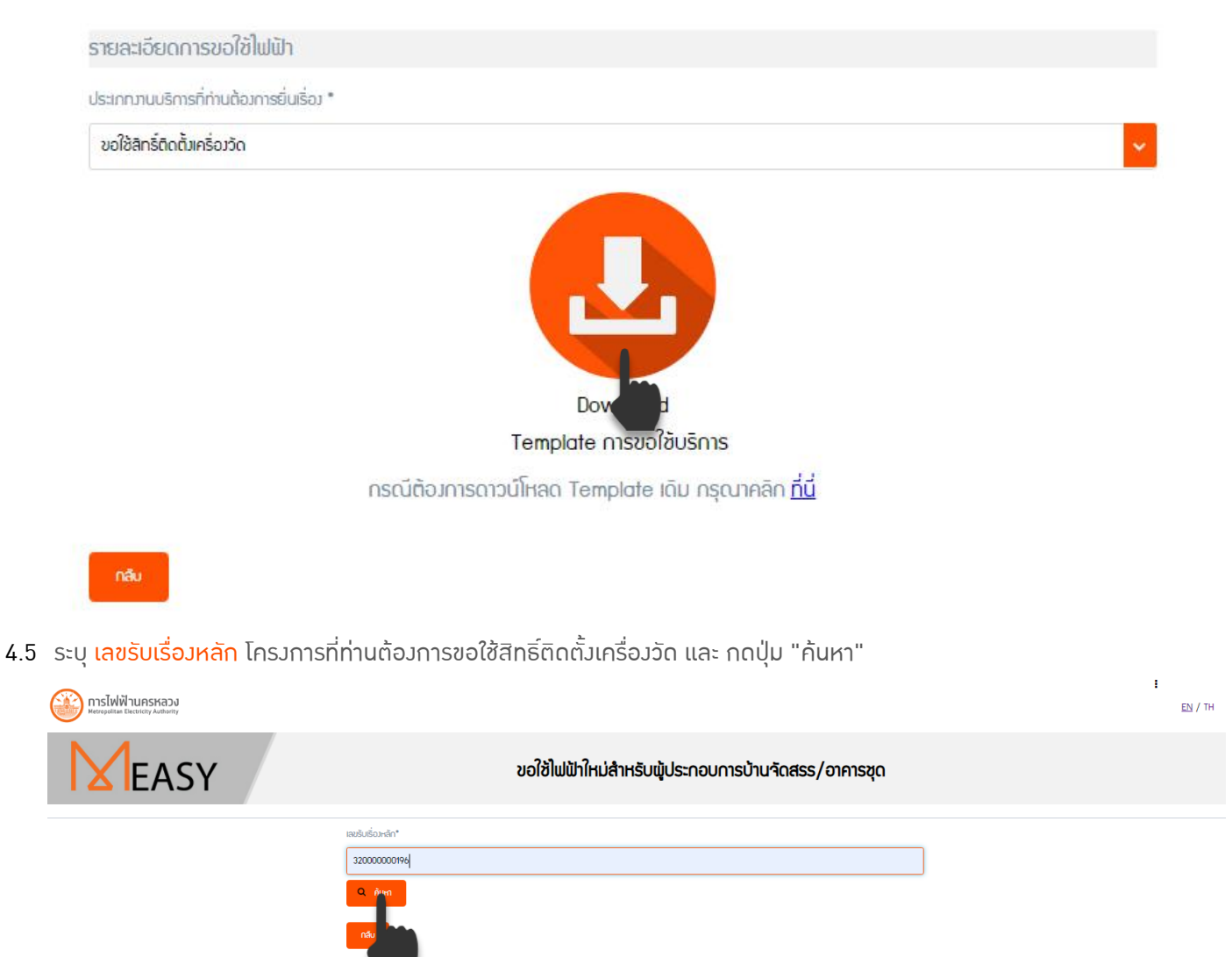

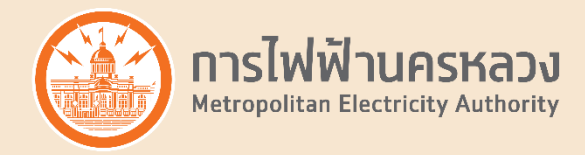

4.6 ระบบแสดงข้อมูลของโครงการ กรุณาตรวาสอบข้อมูล กรณีข้อมูลไม่ถูกต้อง กรุณาติดต่อการไฟฟ้านครหลวงเขต กรณีข้อมูลถูกต้องครบถ้วน กดปุ่ม "ถัดไป"

### ขอใช้ไฟฟ้าใหม่สำหรับพู้ประกอบการบ้านจัดสรร/อาคารชุด

| เลขรับเรื่อมหลัก*                                                                                    |
|----------------------------------------------------------------------------------------------------|
| 32000000196                                                                                          |
| Q ĂUm                                                                                                |
| ขอใช้บริการเกี่ยวกับ                                                                                 |
| ขอใช้สิทธิ์ติดตั้มครื่องวัด                                                                          |
| ประเภทโครงการ                                                                                        |
| โครมการบ้านจัดสรร                                                                                    |
| ชื่อโครมการ                                                                                          |
| RK BIZ CENTER ຄ.ອຸ່ຍນານພວຍວຣົດຣ໌-ຣົມຫລ້າ ພວກຄວາສວາຄັນຜູ້ມ ພະຍາດກຣາວັກ ກຣ                             |
| ຮົ່ວພູ້ໃช້ໄຟຟ້າ                                                                                      |
| N 82 (ປັກປັກ ກ່ຽວແລະປະຕິກົ ໂລກອີ ແລະຫະນະບໍລິກຸ                                                       |
| สถานที่ใช้ไฟฟ้า                                                                                      |
| โครงการ PK BIZ OENTER ก.คู่ขนานของออร์อร์-รัมกล้า พระคงของสิงเส้นมุ่ม พระกงกระบับ กรุงกนมหานคร 10530 |
| การไฟฟ้าเขตที่รับผิดชอบ                                                                              |
| การไฟฟ้านครหลวม เขตลาดกระบัง                                                                         |
| จำนวนแปลม/คูหา/ห้อม ขอมโครมการ                                                                       |
| 186                                                                                                  |
|                                                                                                    |

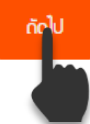

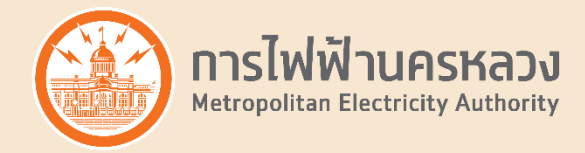

4.7 ระบบาะสรุปข้อมูลการขอใช้บริการ กรุณาตรวาสอบข้อมูลขอมท่าน กรณีข้อมูลไ<u>ม่</u>ถูกต้อม กรุณาติดต่อการไฟฟ้านครหลวมเขต กรณีข้อมูลถูกต้อมครบถ้วน กดปุ่ม "ถัดไป"

| สรุปข้อมูลการขอใช้บริการ       |                                                                                                   |  |  |  |  |  |
|--------------------------------|---------------------------------------------------------------------------------------------------|--|--|--|--|--|
| ข้อมูลພູ້ขอໃช້ໄຟຟ້າ            |                                                                                                   |  |  |  |  |  |
| คำนำหน้า                       | บริษัท                                                                                            |  |  |  |  |  |
| ชื่อนิติบุคคล                  | ຮູ້ກມັຄະຍາ ພຣັວພາບວຣີຄັ້ ຈາາ.                                                                     |  |  |  |  |  |
| เลขทะเบียนนิติบุคคล            | 100000425494                                                                                      |  |  |  |  |  |
| หมายเลขโทรศัพท์                | CBILLETING                                                                                        |  |  |  |  |  |
| อิเมล                          | N. A. Charlos N. @mea.or.th                                                                       |  |  |  |  |  |
| พู้ประสานมน                    | นามสาว ทดสอบ ประสานมาน                                                                            |  |  |  |  |  |
| รายละเอียดการขอใช้ไฟฟ้า        |                                                                                                   |  |  |  |  |  |
| ขอใช้บริการเกี่ยวกับ           | ขอใช้สิทธิ์ติดตั้มเครื่องวัด                                                                      |  |  |  |  |  |
| เลขรับเรื่อมหลัก               | 32000000196                                                                                       |  |  |  |  |  |
| ประเภทโครมการ                  | โครงการบ้านจัดสรร                                                                                 |  |  |  |  |  |
| ชื่อโครมการ                    | NK BIZ CENTER ก.คู่สมานเอตอร์ตอี-ร่มหลัก พระเพลงเสรเส้นปุ่ม พระกรกราบัว กรุ                       |  |  |  |  |  |
| สดานที่ใช้ไฟฟ้า                | โครงการ HK BIZ CEVITER ก.คู่ความเวตอร์ตร์-รับกซ้า ครามของสองใหม่น ครอากกระดัง กรุงทางเทาเพร 10520 |  |  |  |  |  |
| การไฟฟ้าเขตที่รับพิดชอบ        | การไฟฟ้านครหลวม เขตลาดกระบัง                                                                      |  |  |  |  |  |
| จำนวนแปลม/คูหา/ห้อม ขอมโครมการ | 186                                                                                               |  |  |  |  |  |
|                                |                                                                                                   |  |  |  |  |  |

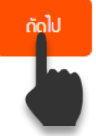

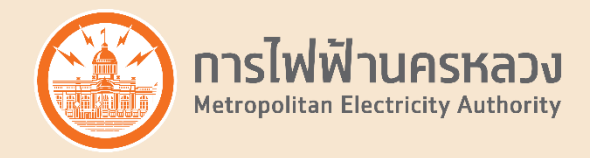

4.8 ระบบยืนยันตัวตน ผ่านระบบ OTP (One Time Password) โดยส่ม SMS ไปที่เบอร์โทรศัพท์ที่ท่านระบุตอนขอใช้บริการ โปรดนำรหัสผ่านที่ท่านได้รับมาระบุในหน้า Website กดปุ่ม "ตกลม" ระบุรหัสผ่าน และ กดปุ่ม "ถัดไป"

| Retropolitane Electricity Authority         |                                                                                                    |                                                                                                    |                        | <b>:</b><br><u>EN</u> / тн |
|---------------------------------------------|----------------------------------------------------------------------------------------------------|----------------------------------------------------------------------------------------------------|------------------------|----------------------------|
| <b>M</b> EASY                               | สรุปข้                                                                                                    | ข้อมูลการขอใช้บริการ                                                                                                    |                        |                            |
|                                             | ยื่นเป็นและส่มข้อมูล<br>กรุณการอกรหัส ยืนยันการส่งกับอ ที่ท่านได้รับ<br>รหัสยินยัน OTP * [chăn]<br>สมรหัสยินยันไหม่<br>กลับ                | ນ <del>ແຈ້ນຕົວ</del> 2 ×<br>ອ <sup>3</sup> ເສດງ∏ດ້ດູດແມ່ນບິສະແມາຍແຜ<br>ໂຄະສັພດ້ວດີວ Dx-xxxx-1965<br>ເຮັອມເຮືອຍເຮືອຍເຮືອຍເຮືອນວ1400 | sRaວ້ານວນ[1400]<br>ຕານ |                            |
| <mark>MESSAG</mark><br>MEA<br>ยืนยันช้อมูลก | ES<br>กรขอใช้ไฟฟ้า                                                                                                    | n Ref : 1400                                                                                                    | ) OTP :955516          | now                        |
|                                             |                                                                                                    |                                                                                                    |                        | <b>:</b><br><u>EN / TH</u> |
| MEASY                                       | สรุปข้                                                                                                    | ข้อมูลการขอใช้บริการ                                                                                                    |                        |                            |
|                                             | ยิ้นยันและสัมข้อมูล<br>กรุณการอาราัส ยินยันการส่งค้าขอ ที่ท่านได้รับทามรีพ<br>ราัสยิมยัน OTP * (Hrăn)<br>955516<br>สมริหิสยิมขันไหม่<br>เฉ | AS                                                                                                    | รศิสร้างอง[1400]       |                            |

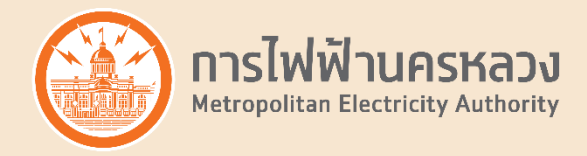

4.9 กดปุ่ม "ดาวน์โหลดไฟล์" เพื่อดาวน์โหลด Template file สำหรับขอใช้บริการ

ระบบาะแา้ม เลขอ้ามอิมการขอใช้บริการ เพื่อให้ท่านใช้ในการ Upload ไฟล์การขอรับบริการต่อไป

และ ท่านาะได้รับ e-mail เพื่อยืนยันการรับข้อมูลพร้อมทั้งแา้งเลขอ้างอิงการขอใช้บริการ

| nrsไฟฟ้านครหลวง<br>Metropolitas Electricity Authenity | 1                                                                                                    | <u>en</u> / th |
|-------------------------------------------------------|----------------------------------------------------------------------------------------------------|----------------|
| EASY                                                  | สรุปข้อมูลการขอใช้บริการ                                                                                                    |                |
|                                                       |                                                                                                    |                |
|                                                       | กรุณาดาวน์โหลด Template file สำหรับการขอใช้บริการ                                                                                               |                |
|                                                       | เลขอ้าวอิภารขอใช้บร <b>ิการ</b> : 8819000097                                                                                                    |                |
|                                                       | โปรดบันทึกเลขอ้านอิมขอเท่าน เมื่อใช้ในการ Upload ไฟล์การขอริบบริการสอไป<br>ท่านจะได้รับการติดต่อกลิขจากการไฟปันนครหลวม กาม E-mail ภายใน 15 นาที |                |
|                                                       |                                                                                                    |                |
|                                                       | 🗰 กลับไปหน้าหลัก 🏛 ดับเรื่องกไฟล์                                                                                                    |                |

หลัวาากกดดาวน์โหลดไฟล์ ท่านาะได้รับไฟล์ Excel สำหรับระบุข้อมุล โดยข้อมูลใน Excel าะเป็นข้อมูลเฉพาะแปลมหรือ ห้อมที่<u>ยังไม่ม</u>ีการใช้สิทธิ์ของโครงการนั้นๆ

| การไฟฟ้านครหลวง<br>Netropolitian Electricity Authority                                                                                                    |                                                                                                    | EN / TH                                                  |
|----------------------------------------------------------------------------------------------------|----------------------------------------------------------------------------------------------------|----------------------------------------------------------|
| EASY                                                                                                    | สรุปข้อมูลการขอใช้บริการ                                                                                                    |                                                          |
|                                                                                                    | ກຮຸດມາດາວບໍໂກລດ Template file ຄຳກຣັບກາຣขວໃອ້ບຣິກາຣ<br>ທາວທີ່ຈະດ້ໄຟຣ໌<br>ເຊຍດ້ານວັນກາຣຍວໃດ້ບຣິກາຣ : 88190000097<br>ໂປຣດບັບກັກເສຍດ້າວມະນວການ ເພື່ອໃຫ້ໃນກາຣປອດສ ໄຟລ໌ກາຣນວຣ໌ບວນ<br>ກັນນະຊີເຣັບກາດກອໄຟຟິກນາຣສອວ ການ E-mail ທາຍໃນ 15 ນາຕິ<br>ສານນີ້.ປະທຳການ                           |                                                          |
| د Rights_Land_cuяюх                                                                                                    |                                                                                                    | usenfmun X                                               |
| 🕙 New 🔻 🚑 Reply 🔹 🥰 Reply To All 🔹                                                                                                    | 🛱 Forward 🔹 📄 🔹 Þ 🔹 📰 📝 前 More 🔹 🖨                                                                                                    | 🗋 🛧 🐣 📑 Show 🔹                                           |
| การไฟฟ้านครหลวง ยืนยันการรับว<br>MEASY<br>To: Include M@mea.or.th                                                                                                    | ข้อมูลขอใช้สีทธิ์ติดตั้งเครื่องวัดผ่าน Website MEASY พร้อมทั้งแจ้งเลขอ้างอิงในการขอใช้บริการ เพื่อใช้ในการอัพโหลดไฟล์                                                                                                    | Saturday, August 10, 2019 07:02PM<br><u>Show Details</u> |
| เรียน บริษัททดสอบ จำกัด (มหายน)<br>เรื่อง ยืนยันการรับข่อมูลขอไปสิทธิ์ติดดั้งเครื่องวัดผ่<br>ตามที่ท่านได้ทำการส่งข้อมูลให้การไฟฟ้านตรหลวง<br>เลขฮัมเรื่องหลัก 320000000196<br>เลขฮัมเรื่องหลัก 3200000<br>หากท่านระบุข่อมูลใน Template การขอไปสิทธิ์เร็ม<br>การไฟฟ้านครหลวง<br>โทร 1130 | าน Website MEASY หร่อมทั้งแจ้งเลขอ้างอิงในการขอไข้บริการ เพื่อไข้ในการอัพโหลดไฟล์<br>เ เพื่อพิจารณาในการขอไข่ใช้สิทธิ์ติดดิ้งเครื่องวัด ระบบขอยืนยันการรับข่อมูล ตามรายละเอียด<br>)97<br>ยบร้อย กรุณาอัพโหลดไฟล์ผ่านหน้า Website MEASY โดยระบุเลขอ้างอิงในการขอใข้บริการข้างดัน |                                                          |

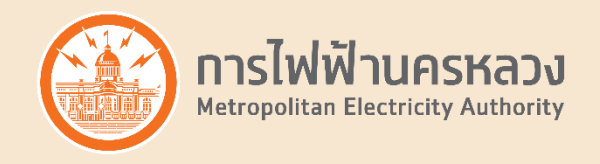

4.10 กรณีที่**ท่านต้องการขอใช้สิทธิ์ติดตั้งเครื่องวัดแปลง/ห้องใด** ให้เ<mark>ลือก คำว่า "<u>พร้อม</mark>" ใน *Column พร้อมติดตั้งเครื่องวัด หรือไม่* และ ระบุข้อมูลใน File Excel ดังนี้</mark></u>

- บ้านเลขที่ (ถ้ามี)
- รหัสประจำบ้าน (ถ้ามี)
- ขนาดเครื่องวัดที่ขอ
- ประเภทวามหลักประกัน
- ข้อมูลผู้ขอใช้สิทธิ์ (เลขนิติบุคล/เลขบัตรประชาชน,คำนำหน้า,ชื่อ-นามสกุล,เบอร์โทรศัพท์,อีเมล)
- กรณีแปลง/หรือห้องนั้นๆ มีการตรวาสอบสายภายในโดยผู้ขึ้นทะเบียนกับกฟน. และมีหนังสือรับรองการเดินสาย และติดตั้งอุปกรณ์ไฟฟ้าภายใน ให้ท่านระบุเลขที่ประจำตัวผู้รับรองฯ (ถ้ามี)
- ชื่อผู้ชำระเมินแสดงบนใบเสร็าฯค่าบริการ สามารถ เลือกได้ว่าาะแสดงเป็นชื่อเจ้าของโครงการ หรือ ผู้ขอใช้สิทธิ์

| 🗴 🗄 🔊                                                          | 🕅 📙 🍤 - 🖓 - = RIGHTS_LAND_CUST_LIST_2019-08-10_06_49_15.xlsx - Excel ? |                          |                                      |                                           |                                            |                     |                                          |                            |                          | ? 🖻 – 🗗 🗙        |            |                      |               |                                       |                                         |                                        |
|----------------------------------------------------------------|------------------------------------------------------------------------|--------------------------|--------------------------------------|-------------------------------------------|--------------------------------------------|---------------------|------------------------------------------|----------------------------|--------------------------|------------------|------------|----------------------|---------------|---------------------------------------|-----------------------------------------|----------------------------------------|
| FILE HOME INSERT PAGE LAYOUT FORMULAS DATA REVIEW VIEW ADD-INS |                                                                        |                          |                                      |                                           |                                            |                     |                                          |                            |                          | Sign             |            |                      |               |                                       |                                         |                                        |
| Paste<br>V Format                                              | Tahon<br>t Painter B I                                                 | na<br><u>U</u> ∞         | • 11                                 | • A a 3                                   | = = =   *                                  | v 🐺 Wrap T          | 8. Center 🔹                              | × % ≯ €.0 .0               | Condition<br>Formatting  | al Format as     |            | 4<br>                | Insert Dele   | te Format<br>▼ Clear ▼                | Arr Arr Arr Arr Arr Arr Arr Arr Arr Arr | ž<br>T                                 |
| Clipboard                                                      | E.                                                                     | 1                        | Font                                 | E.                                        |                                            | Alignment           | G                                        | Number                     | G.                       | St               | yles       |                      | Cel           | ls Edit                               | ing                                     | ~                                      |
| O38                                                            | ×                                                                      | $\checkmark$             | <i>fx</i>                            |                                           |                                            |                     |                                          |                            |                          |                  |            |                      |               |                                       |                                         | ~                                      |
| A                                                              | В                                                                      | С                        | D                                    | E                                         | F                                          | G                   | н                                        | I                          | J                        | К                | L          | м                    | N             | 0                                     | Р                                       | Q /                                    |
| 1 ชื่อโครงการ<br>2 สถานที่ใช้ไฟฟ้า                             | RK BIZ CENTER n.e.<br>Insuns RK BIZ CENT                               | ยนานมอเตอ<br>TER a.คุ่บน | ร์เวย์-ร่มเกล้า แ<br>านมอเตอร์เวย์-1 | ขวงคลองสองต้นนุ่น เ<br>เมเกล้า แขวงคลองสอ | เขตลาดกระบัง กรุ<br>เงต้นนุ่น เขตลาดกระบัง | กรุงเทพมหานคร 10520 |                                          |                            |                          |                  |            |                      |               |                                       | -                                       | C                                      |
| 3 รายการแปลงจัดสรร                                             | เทีย้งไม่ได้ขอใช้สิทธิ                                                 |                          |                                      |                                           |                                            | 1                   |                                          | and the state of the state | - Investore -            |                  | _          |                      |               | 1                                     | and the state                           | Section and a                          |
| 4 หมายเลขแปลง                                                  | ประเภทบ้านจัดสรร                                                       | รชน                      | บ้านเลขที                            | รหัสประจำบ้าน                             | เลขรับเรื่อง                               | หมายเลขเครื่องวัด   | ขนาดเครื่องวัดที่ขอ                      | หรือไม่                    | บระเมพ ภาง<br>หลักประกัน | เลขประจำตัวประชน | ต่าน่าหน้า | ชื่อ-นามสกุล         | เบอร์โทรศัพท์ | ລືເມລ                                 | มู่รับรองฯ<br>ผู้รับรองฯ                | ขอดูขาระเงน<br>แสดงบนใบเสร็จฯต่าบริการ |
| 5 ตัวอย่าง                                                     | บ้านเดียว                                                              | A                        | 1/1                                  | 11111111111                               | 32000000196                                | 90000000            | 5(15)A 230V 1P 2W                        | พร้อม                      | เงินสด                   | 1111111111111    | บริษัท     | ทดสอบ จำกัด (มหาปน)  | 081444XXXX    | mail@mail.com                         | 01853                                   | เจ้าของโครงการ                         |
| 7 49                                                           | ทาวนเฮาล<br>ทาวน์เฮาล์                                                 | 1                        | 50                                   |                                           | 30000086463                                | 00953477790         | 15(45)A 230V 1P 2W                       | พรอม<br>ไม่พร้อม           | เงนสด                    | luuuuuu          | นางสาว     | ทดสอบ เบลทธ          | 0851257777    | testmail@mail.com                     | ++                                      | ผูขอเขลทธ<br>เจ้าของโครงการ            |
| 8 51                                                           | ทาวน์เฮาส์                                                             | 1                        | 52                                   |                                           | 30000086478                                | 0095347792          | 15(45)A 230V 1P 2W                       | ไม่พร้อม                   |                          |                  |            |                      |               |                                       |                                         | เจ้าของโครงการ                         |
| 9 54                                                           | ทาวน์เฮาส์                                                             | 1                        | 55                                   |                                           | 30000086481                                | 0095347795          | 15(45)A 230V 1P 2W                       | พร้อม                      | หนังสือค่ำประกัน         | 1111111111111    | บริษัท     | ทดสอบ จำกัด (มหาชน)  | 081444XXXX    | mail@mail.com                         |                                         | เจ้าของโครงการ                         |
| 10 56                                                          | ทาวน์เฮาส์                                                             | 1                        | 57                                   |                                           | 30000086483                                | 0095347797          | 15(45)A 230V 1P 2W                       | พร้อม                      | หนังสือค่าประกัน         | 1111111111111    | บริษัท     | ทดสอบ จำกัด (มหาช่น) | 081444XXXX    | mail@mail.com                         |                                         | เจ้าของโครงการ                         |
| 12 58                                                          | ทาวน์เฮาส์                                                             | 1                        | 59                                   |                                           | 30000086485                                | 0095347799          | 15(45)A 230V 1P 2W                       | ไม่หรือม                   | NEVERGENTINGSALE         | 111111111111     | 1587       | инады чини (житыж)   | 0014447000    | maneman.com                           | +                                       | เจ้าของโครงการ                         |
| 13 59                                                          | ทาวน์เฮาส์                                                             | 1                        | 60                                   |                                           | 30000086486                                | 0095347800          | 15(45)A 230V 1P 2W                       | ไม่หร้อม                   |                          |                  |            |                      |               |                                       |                                         | เจ้าของโครงการ                         |
| 14 60                                                          | ทาวน์เฮาส์                                                             | 1                        | 61                                   |                                           | 30000086487                                | 0095347801          | 15(45)A 230V 1P 2W                       | พร้อม                      | เงินสด                   | 22222222222222   | นางสาว     | ทคสอบ ใช้สิทธิ์      | 085125XXXX    | testmail@mail.com                     |                                         | ผู้ขอใช้สิทธิ์                         |
| 15 67                                                          | ทาวน์เฮาส์                                                             | 1                        | 68                                   |                                           | 30000086494                                | 0095347808          | 15(45)A 230V 1P 2W                       | ไม่พร้อม                   |                          |                  |            |                      |               |                                       | +                                       | เจ้าของโครงการ                         |
| 17 89                                                          | ทาวน์เฮาส์                                                             | 1                        | 90                                   |                                           | 30000086516                                | 0095347830          | 15(45)A 230V 1P 2W                       | ไม่หรือม                   |                          |                  |            |                      |               |                                       | + +                                     | เจ้าของโครงการ                         |
| 18 90                                                          | ทาวน์เฮาส์                                                             | 1                        | 91                                   |                                           | 30000086517                                | 0095347831          | 15(45)A 230V 1P 2W                       | ไม่หรือม                   |                          |                  |            |                      |               |                                       |                                         | เจ้าของโครงการ                         |
| 19 113                                                         | ทาวน์เฮาส์                                                             | 1                        | 114                                  |                                           | 30000086540                                | 0095347854          | 15(45)A 230V 1P 2W                       | ไม่พรอม                    |                          |                  |            |                      |               |                                       |                                         | เจ้าของโครงการ                         |
| 20 114                                                         | ทาวนเฮาส                                                               | 1                        | 115                                  |                                           | 30000086541                                | 0095347855          | 15(45)A 230V 1P 2W<br>15(45)A 230V 1P 2W | ไม่พร้อม                   |                          |                  | -          |                      |               |                                       | ++                                      | เล้าของโครงการ                         |
| 22 116                                                         | ทาวน์เฮาส์                                                             | 1                        | 117                                  |                                           | 300000086543                               | 0095347857          | 15(45)A 230V 1P 2W                       | ไม่หรือม                   |                          |                  |            |                      |               |                                       | + +                                     | เจ้าของโครงการ                         |
| 23 117                                                         | ทาวน์เฮาส์                                                             | 1                        | 118                                  |                                           | 30000086544                                | 0095347858          | 15(45)A 230V 1P 2W                       | ไม่หรือม                   |                          |                  |            |                      |               |                                       |                                         | เจ้าของโครงการ                         |
| 24 118                                                         | ทาวน์เฮาส                                                              | 1                        | 119                                  |                                           | 30000086545                                | 0095347859          | 15(45)A 230V 1P 2W                       | ไม่พร้อม                   |                          |                  | -          |                      |               |                                       | +                                       | เจ้าของโครงการ                         |
| 25 119                                                         | ทาวนเฮาส                                                               | 1                        | 120                                  |                                           | 30000086546                                | 0095347860          | 15(45)A 230V 1P 2W<br>15(45)A 230V 1P 2W | 1มพรอม<br>1มพรอม           |                          |                  |            |                      |               |                                       | +                                       | เล้าของเครงการ                         |
| 27 121                                                         | ทาวน์เฮาส์                                                             | 1                        | 122                                  |                                           | 30000086548                                | 0095347862          | 15(45)A 230V 1P 2W                       | ไม่พร้อม                   |                          |                  |            |                      |               |                                       |                                         | เจ้าของโครงการ                         |
| 28 122                                                         | ทาวน์เฮาส์                                                             | 1                        | 123                                  |                                           | 30000086549                                | 0095347863          | 15(45)A 230V 1P 2W                       | ไม่หรือม                   |                          |                  |            |                      |               |                                       |                                         | เจ้าของโครงการ                         |
| 29 123                                                         | ทาวนเขาส                                                               | 1                        | 124                                  |                                           | 30000086550                                | 0095347864          | 15(45)A 230V 1P 2W                       | ไม่พร้อม                   |                          |                  |            |                      |               |                                       | +                                       | เจ้าของโครงการ                         |
| 31 125                                                         | ทาวน์เฮาส์                                                             | 1                        | 126                                  |                                           | 300000086552                               | 0095347866          | 15(45)A 230V 1P 2W                       | ไม่พรอม                    |                          |                  |            |                      |               |                                       | + +                                     | เจ้าของโครงการ                         |
| 32 126                                                         | ทาวน์เฮาส์                                                             | 1                        | 127                                  |                                           | 30000086553                                | 0095347867          | 15(45)A 230V 1P 2W                       | ไม่หรือม                   |                          |                  |            |                      |               |                                       |                                         | เข้าของโครงการ                         |
| 33 127                                                         | ทาวนเฮาส                                                               | 1                        | 128                                  |                                           | 30000086554                                | 0095347868          | 15(45)A 230V 1P 2W                       | ไม่พร้อม                   |                          |                  | -          |                      | -             |                                       | +                                       | เจ้าของโครงการ                         |
| 34 128                                                         | ตาวแลาส<br>ทาวน์เสาส์                                                  | 1                        | 130                                  | 1                                         | 30000086555                                | 0095347869          | 15(45)A 230V 1P 2W                       | ใม่หรือม<br>ไม่หรือม       |                          | 1                | -          |                      | +             | 1                                     | ++                                      | เจ้าของเครงการ<br>เจ้าของโครงการ       |
| 36 130                                                         | ทาวน์เฮาส่                                                             | 1                        | 131                                  |                                           | 30000086557                                | 0095347871          | 15(45)A 230V 1P 2W                       | ไม่หรือม                   |                          |                  |            |                      |               |                                       |                                         | เจ้าของโครงการ                         |
| 37 131                                                         | ทาวน์เฮาส์                                                             | 1                        | 132                                  |                                           | 30000086558                                | 0095347872          | 15(45)A 230V 1P 2W                       | ไม่พร้อม                   |                          |                  |            |                      | +             |                                       | 4]                                      | เจ้าของโครงการ                         |
| 38 132                                                         | ทาวนเฮาส                                                               | 1                        | 133                                  |                                           | 30000086559                                | 0095347873          | 15(45)A 230V 1P 2W                       | 1มพรอม<br>ไม่พรอม          |                          |                  |            |                      |               |                                       |                                         | เล้าของโครงการ                         |
| 40 134                                                         | ทาวน์เฮาส์                                                             | 1                        | 135                                  |                                           | 300000086561                               | 0095347875          | 15(45)A 230V 1P 2W                       | ไม่หร้อม                   |                          |                  |            |                      |               |                                       | ++                                      | เจ้าของโครงการ                         |
| 41 140                                                         | ทาวน์เฮาส์                                                             | 1                        | 141                                  |                                           | 30000086567                                | 0095347881          | 15(45)A 230V 1P 2W                       | ไม่พร้อม                   |                          |                  |            |                      |               |                                       |                                         | เจ้าของโครงการ                         |
| 42 141                                                         | ทาวน์เฮาส์                                                             | 1                        | 142                                  |                                           | 30000086568                                | 0095347882          | 15(45)A 230V 1P 2W                       | ไม่พร้อม                   |                          |                  | -          |                      |               |                                       | +                                       | เจ้าของโครงการ                         |
| 43 142                                                         | ทาวนเอาส                                                               | 1                        | 143                                  |                                           | 30000086569                                | 0095347883          | 15(45)A 230V 1P 2W<br>15(45)A 230V 1P 2W | (มพรอม<br>ไม่หร้อม         |                          |                  | -          |                      | -             |                                       | +                                       | เจ้าของเครงการ<br>เจ้าของโครงการ       |
| 45 144                                                         | ทาวน์เฮาส์                                                             | 1                        | 145                                  |                                           | 30000086571                                | 0095347885          | 15(45)A 230V 1P 2W                       | ไม่พร้อม                   |                          |                  |            |                      | 1             |                                       |                                         | เจ้าของโครงการ                         |
| 46 145                                                         | ทาวน์เฮาส์                                                             | 1                        | 146                                  |                                           | 30000086572                                | 0095347886          | 15(45)A 230V 1P 2W                       | ไม่พร้อม                   |                          |                  |            |                      |               |                                       |                                         | เจ้าของโครงการ                         |
| 47 146                                                         | ทาวนเฮาส                                                               | 1                        | 147                                  |                                           | 30000086573                                | 0095347887          | 15(45)A 230V 1P 2W                       | <u>ใม่พร้อม</u>            |                          |                  |            |                      | -             |                                       | +                                       | เจ้าของโครงการ                         |
| 49 163                                                         | ทาวน์เฮาส์                                                             | 1                        | 164                                  | 1                                         | 30000086590                                | 0095347809          | 15(45)A 230V 1P 2W                       | <u>ใม่พร้อม</u>            |                          |                  | +          |                      | 1             |                                       | +                                       | เจ้าของโครงการ                         |
| 50 164                                                         | ทาวน์เฮาส์                                                             | 1                        | 165                                  |                                           | 30000086591                                | 0095347905          | 15(45)A 230V 1P 2W                       | ไม่พร้อม                   |                          |                  |            |                      |               |                                       |                                         | เจ้าของโครงการ                         |
| C1 170                                                         | and and                                                                |                          | 1170                                 |                                           | 20220000000                                | 00007/7010          | NE (4E) A 320V 10 3W                     | N sindan                   |                          |                  |            |                      | -             | · · · · · · · · · · · · · · · · · · · |                                         | เกิดสารที่กระดาก                       |
| < →                                                            | ขอไชสทธิจัดสร                                                          | 55                       | (+)                                  |                                           |                                            |                     |                                          |                            |                          |                  |            |                      |               |                                       |                                         | <b>&gt;</b>                            |

4.11 หลังจากที่ท่านระบุข้อมูลในไฟล์ Excel เรียบร้อย (จากตัวอย่างขอใช้สิทธิ์ติดตั้งเครื่องวัด 5 แปลง) จากนั้นขอให้ท่าน Upload ไฟล์ ตามขั้นตอนที่ **5.วิธีอัพโหลดไฟล์ เพื่อ "ขอใช้สิทธิ์ยืนยันพร้อมติดตั้ง** 

**สำหรับโครมการบ้านาัดสรร/คอนโด"** ต่อไป

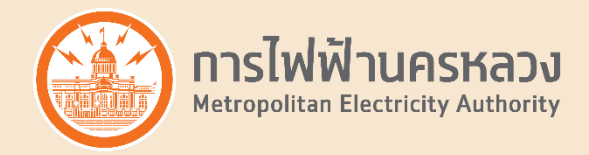

## วิธีอัพโหลดไฟล์ เพื่อ "ขอใช้สิทธิ์ยืนยันพร้อมติดตั้ง สำหรับโครงการบ้านาัดสรร/คอนโด"

5.1 หลัวจากที่ท่านระบุข้อมูลในไฟล์ Excel เรียบร้อย เลือกเมนู "ขอใช้บริการสำหรับผู้ประกอบการบ้านจัดสรร/คอนโด"

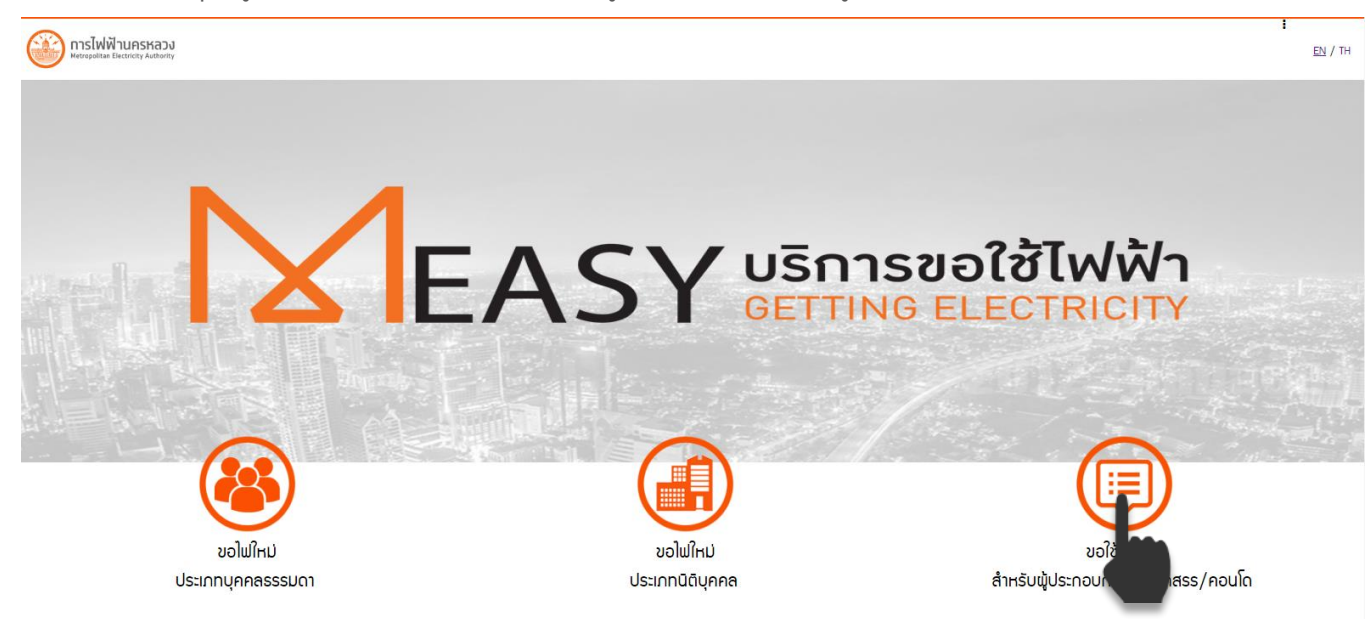

5.2 ยอมรับข้อกำหนดเมื่อนไขการขอใช้บริการ กดปุ่ม "ถัดไป"

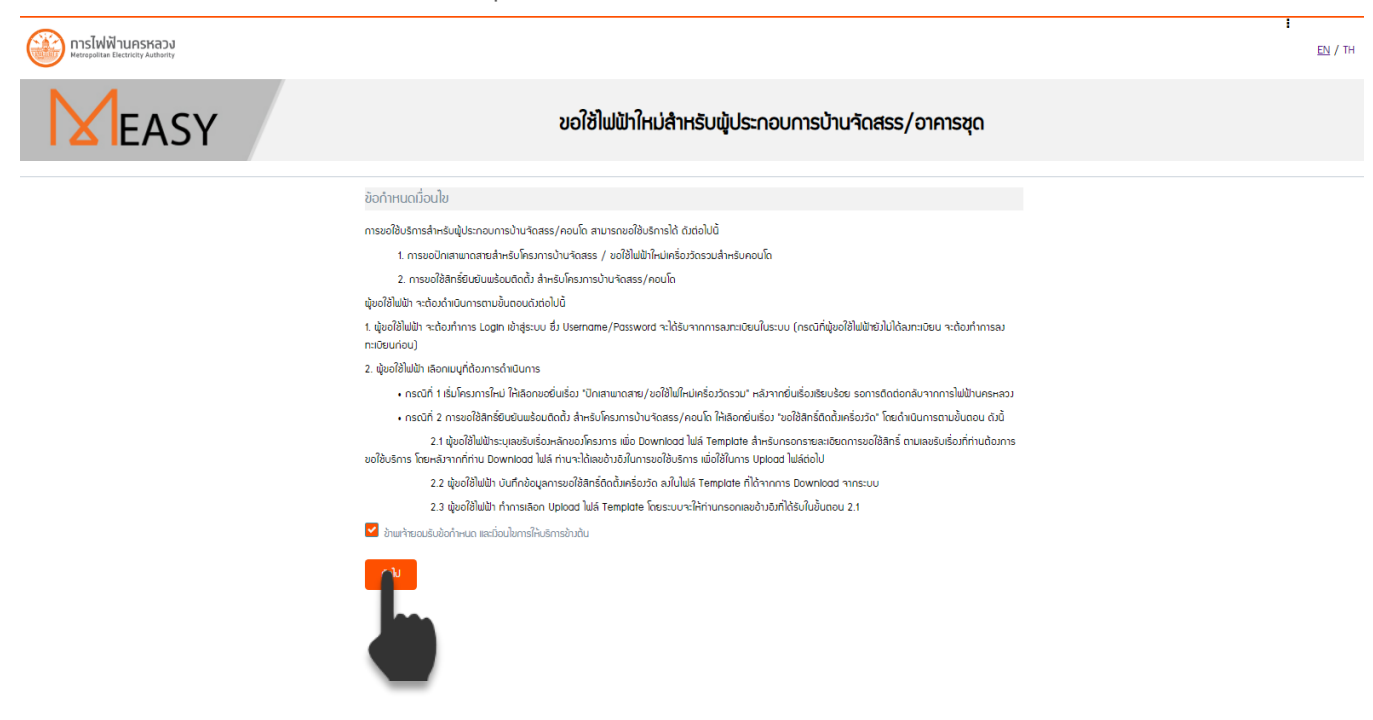

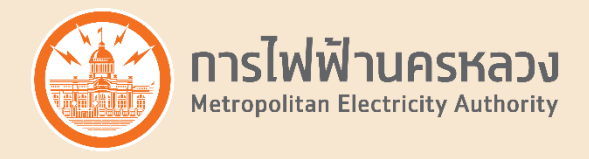

5.3 กดปุ่ม "อัพโหลดไฟล์"

| บริการขอใช้ไฟฟ้า<br>GETTING ELECTRICITY          | × |
|--------------------------------------------------|---|
| รหัสผู้ใช้มาน                                    |   |
| รหัสผ่าน                                         |   |
| <ul> <li>ເບັກຊໍຣະບບ</li> <li>am:ເບັຍບ</li> </ul> |   |
| <u>คู่มือการใช้มน</u>                            |   |

5.4 ระบุ <mark>เลขอ้างอิงการขอใช้บริการ</mark> ที่ท่านได้รับตอนดาวน์โหลดไฟล์ Template าากนั้น กดปุ่ม "ค้นหา"

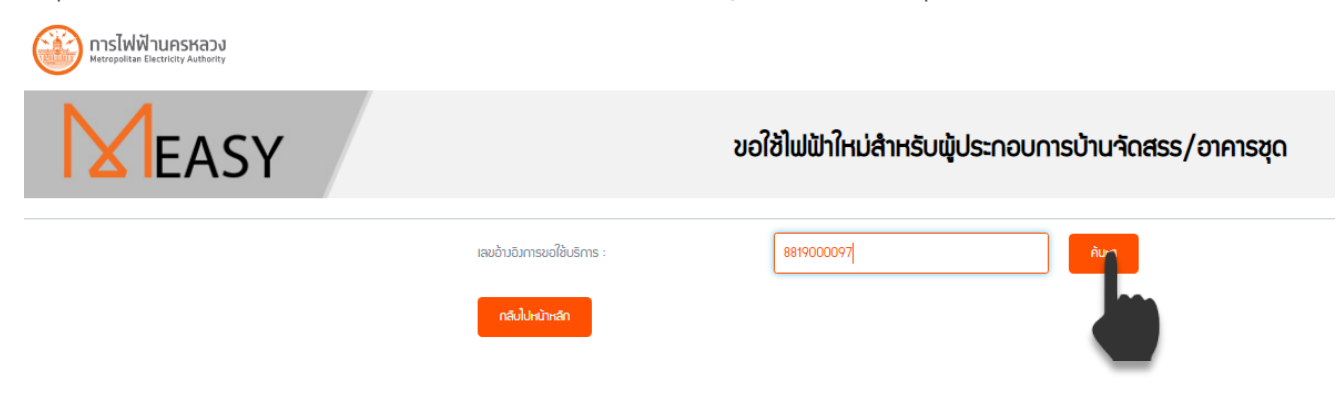

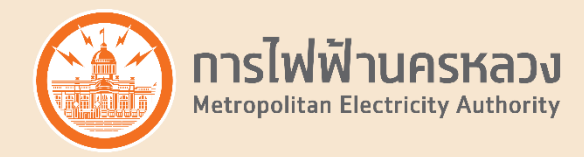

5.5 อัพโหลดไฟล์ Template ที่ระบุข้อมูลขอใช้สิทธิ์เรียบร้อย ตรวส่วนอัพโหลดไฟล์ Template กรณีที่ท่านระบุเลขประจำตัวผู้รับรอวฯ ในไฟล์ Template ขอให้ท่านแนบหนัวสือรับรอวการเดินสายและติดตั้วอุปกรณ์ ไฟฟ้าภายในขอวทุกแปลว/ห้อว โดยรวมเป็นไฟล์ PDF เพียวไฟล์เดียว</u> ตรวส่วน*แนบหนัวสือรับรอวฯ กรณีระบุเลขผู้รับรอว* ในไฟล์ template จากนั้น กดปุ่ม "ดัดไป"

| เลขอ้างอิงการขอใช้บริการ :                             | 8819000097                   | Řum                                                                                            |
|--------------------------------------------------------|------------------------------|------------------------------------------------------------------------------------------------|
| รายละเอียดการขอใช้ไฟฟ้า                                |                              |                                                                                                |
| ขอใช้บริการเกี่ยวกับ                                   |                              | ขอใช้ลิทธิ์ติดตั้มครื่องวัด                                                                    |
| เลขรับเรื่องหลัก                                       |                              | 32000000196                                                                                    |
| ประเภทโครงการ                                          |                              | โครงการบ้านจัดสรร                                                                              |
| ชื่อโครมการ                                            |                              | RK BIZ CENTER ก.คู่หมานเวลดรัตอี-รับกล้า พระลงอะสะสนับปุ่ม พลสาดกระวัน กรุ                     |
| สดานที่ใช้ไฟฟ้า                                        |                              | ใหมการ RK BIZ (EN/ER ก.คู่สนานเอสอย่อยี-รับกล้า พระพอเสอเส้นมุ่ม สาสารกระบั กรุงทบบทางศร 10520 |
| การใฟฟ้าเขตที่รับพิดชอบ                                |                              | การใฟฟ้านครหลวว เขตลาดกระบัว                                                                   |
| จำนวนแปลม/ดูหา/ห้อม ของโครงการ                         |                              | 186                                                                                            |
| อัพโหลดไฟล์ template                                   |                              |                                                                                                |
| กรุณาอัพโหลดไฟล์ Template สำหรับการขอรับบริการ *       |                              |                                                                                                |
| RIGHTS_LAND_CUST_LIST_2019-08-10_06_49_15              | 5.xlsx                       |                                                                                                |
| + Browse                                               |                              |                                                                                                |
| แนบหนังสือรับรองฯ กรณีระบุเลขผู้รับรองฯ ใ              | ในไฟล์ template              |                                                                                                |
| แนบหนังสิอรับรองการเดินสาย และติดตั้งอุปกรณ์ไฟฟ้าภายใน |                              |                                                                                                |
|                                                        |                              |                                                                                                |
| *กฟน.ขอสมวนสิทธิ์ในการตรวาสอบหนังสิอรับรองการเดินสาย   | ยและติดตั้งอุปกรณ์ไฟฟ้าภายใน | หากไม่ตรมตามมื่อนไขอาจมิค่าใช้จ่ายเพิ่มเติม                                                    |
| + Browse                                               |                              |                                                                                                |
|                                                        |                              |                                                                                                |
|                                                        |                              |                                                                                                |
| กลีบไปหน้าหลัก                                         |                              | ι<br>Δ                                                                                         |
|                                                        |                              |                                                                                                |

#### ขอใช้ไฟฟ้าใหม่สำหรับพู้ประกอบการบ้านจัดสรร/อาคารชุด

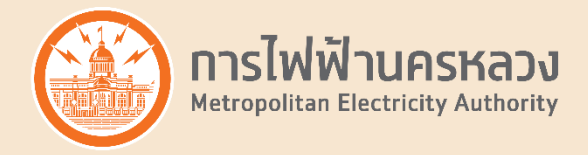

5.6 หลังจากที่ท่านอัพโหลดไฟล์เรียบร้อย ระบบจะแสดงดังภาพ

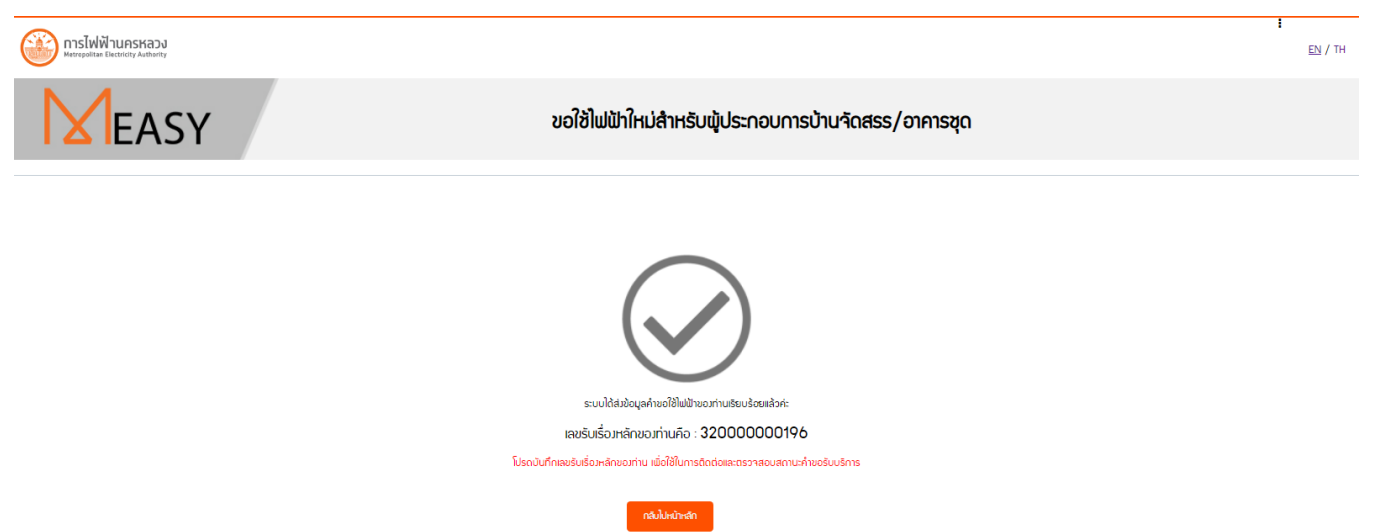

5.7 เมื่อการไฟฟ้านครหลวมตรวาสอบข้อมูลขอมท่านเรียบร้อย ท่านาะได้รับ E-mail เพื่อแา้มค่าใช้า่ายทั้มโครมการ ตามาำนวน

ที่ท่านขอใช้สิทธิ์ โดยรวมเป็น 1 ใบแจ้มค่าใช้จ่าย (1 ไฟล์ PDF)

้ ในกรณีที่ระบุการวาวเวินประกันที่ไม่ใช่เวินสด าะได้รับใบแา้วค่าหลักประกันแยกจากใบแา้วค่าบริการ เพิ่มอีก 1 ไฟล์ PDF

้เพื่อใช้ในการติดต่อขอาัดทำหนัวสือค้ำประกันกับธนาคาร หรือพันธบัตรกับธนาคารแห่วประเทศไทยต่อไป

| การไฟฟ้านครหลวง ยืนยันการรับข้อมูลขอใช้สิทธิติดตั้งเครื่องวัด ผ่าน Website MEASY พร้อมทั้งแจ้งรายละเอียดการข่าระเงิน                                                                                                    |                                       |
|----------------------------------------------------------------------------------------------------|---------------------------------------|
| MEASY                                                                                                    | Saturday, August 10, 2019 08:23PM     |
| To: http://www.ku/@mea.or.th                                                                                                    | Show Details                          |
|                                                                                                    |                                       |
| เรียน บริษัททดสอบ จำกัด (มหายน)                                                                                                    |                                       |
| เรื่อง ยืนยันการรับข่อมูลขอใข้สิทธิติดตั้งเครื่องวัด ผ่าน Website MEASY พร้อมทั้งแจ้งรายละเอียดการข่าระเงิน                                                                                                    |                                       |
| ตามที่ท่านโด้ทำการส่งข้อมูลให้การไฟฟ้านครพลวง เพื่อพิจารณาในการขอใช้สิทธิติดตั้งเครื่องวัด ระบบขอยืนยันการรับข่อมูล ตามรายละเอียด<br>เลขรับเรื่องหลัก 32000000196<br>เลขอ้างอิงในการขอใช้บริการ 8819000097                                                                                                    |                                       |
| ทั้งนี้ การให้ฟ้านครหลวงได้รับเอกสารของท่านแล้วและอยู่ระหว่างดำเนินการครวจสอบข้อมูล พร้อมทั้งได้จัดทำใบแจ้งราคาดำใช้จ่าย และขอให้ท่านโปรดข่าระดำใช้จ่ายตามแบบฟอร์มที่แนบเพื่อ การไฟฟ้านครหลวง จะติดต่อ<br>และจะได้นัดหมายการติดตั้งเครื่องวัดหน่วยไฟฟ้าต่อไป                                                                                                    | ทำการนัดหมายวันที่เข้าตรวจสอบสายภายใน |
| หากตรวจสอบพื้นที่ขอใช้ไฟฟ้าแล้วพบว่าอยู่ในพื้นที่จ่ายไฟฟ้าสายได้ดิน การไฟฟ้านครหลวงจะเรียกเก็บค่าใช้จ่ายเพิ่มตามระเบียบต่อไป                                                                                                    |                                       |
| โปรดติดต่อข่าระเงิน ณ ที่ทำการการไฟฟ้านครหลวงเขต/สาขาย่อย หรือด้วแทนรับข่าระ ดังนี้<br>- เคาน์เตอร์รแกลารกรุงไทย (ไม่จำกัดออดเงิน)<br>- Mobile Application/Internet Banking ของ ธ.ก.ส. (ไม่จำกัดออดเงิน)<br>- บริษัทเคาน์เตอร์เซอร์วิส (สำหรับขอดข่าระเงินไม่เกิน 30,000 บาทเท่านั้น)<br>- Big C (สำหรับขอดข่าระเงินไม่เกิน 49,000 บาทเท่านั้น)<br>- Tesco Lotus (สำหรับขอดข่าระเงินไม่เกิน 49,000 บาทเท่านั้น)<br>- Big C (สำหรับขอดข่าระเงินไม่เกิน 49,000 บาทเท่านั้น)<br>- Sig C (สำหรับขอดข่าระเงินไม่เกิน 49,000 บาทเท่านั้น)<br>- Sig C (สำหรับขอดข่าระเงินไม่เกิน 49,000 บาทเท่านั้น)<br>- Sig C (สำหรับขอดข่าระเงินไม่เกิน 49,000 บาทเท่านั้น)<br>กรณีข่าระโดยเช็ดโปรดติดต่อ แสนกบริการ การไฟฟ้านครหลวง เขตลาดกระบัง โทร. 0-2792-3224 |                                       |
| กรณีวางหลักประกันในใช่เงินสด โปรดติดต่อธนาคารเพื่อออกหนังสือสัญญาค้ำประกัน                                                                                                    |                                       |
| การไฟฟ้านตรหลวง<br>โทร 1130                                                                                                    |                                       |
| Attent works (Click to Stream to Issuesh)                                                                                                    |                                       |
| 8819000097 1.pdf 8819000097 2.pdf                                                                                                    |                                       |

้าากตัวอย่าว Template นี้ ขอใช้สิทธิ์ทั้วหมด 5 แปลว แบ่วเป็นหลักประกันเวินสด 2 แปลว และ หลักประกันที่ไม่ใช่เวินสด 3 แปลว ดัวนั้นจึวได้ใบแจ้วค่าใช้จ่าย 2 ใบ ตาม E-mail ข้าวต้น